# บทที่ 10 การแก้ไขวัตถุ

CADไท ได้เตรียมเครื่องมือสำหรับการแก้ไขวัตถุใน Drawing เราสามารถทำการ Move, Rotate, Stretch หรือเปลี่ยนสเกลได้อย่างง่ายคาย เมื่อเราต้องการลบวัตถุเราสามารถทำได้โดยการกลิกเพียงเมาส์เท่านั้น นอกจากนั้นเรายังสามารถทำการ Copy แบบ Multiple copies ของแต่ละวัตถุและ Copy วัตถุใน Drawing หนึ่งไปยังอีก Drawing หนึ่ง

เราสามารถแก้ไขวัตถุส่วนใหญ่โดยใช้กำสั่งทั่วๆไปแก้ไขหรือบางวัตถุอย่างที่สับซ้อนเราอาจจะต้องกำสั่ง พิเศษทำการแก้ไขวัตถุ เกรื่องมือและกำสั่งส่วนใหญ่นี้จะอยู่ใน Modify Toolbar และ Modify Menu ในบทนี้ จะเป็นการอธิบายถึงวิธีการแก้ไขวัตถุเช่น

- การเลือกวัตถุที่จะแก้ไข (Select Entities)
- การแก้ไขปรับเปลี่ยนคุณสมบัติของวัตถุ (Change Properties)
- การจัดเรียงวัตถุโดยการ Move และ Rotate
- การเปลี่ยนขนาดวัตถุโดยการ Stretch, Scale, Extend, Trim และ Edit length
- การ Break และ Join เส้น
- การแก้ไข Polylines
- การระเบิดวัตถุ (Explode)
- การทำ Chamfer และ Fillet

# การเลือกวัตถุที่จะแก้ไข (Select Entities)

เราสามารถเลือกวัตถุทีละ 1 วัตถุหรือมากกว่านั้นก่อนที่จะทำการแก้ไขวัตถุตามวิธีต่างๆ คั้งนี้

- ทำการเรียกใช้กำสั่งและจากนั้นก่อยเลือกวัตถุ
- ทำการเลือกวัตถุและจากนั้นก่อยเรียกใช้กำสั่ง
- ทำการเลือกวัตจุให้เกิด Grip และค่อยใช้ Grip ทำการแก้ไข

การกำหนดการแสดงของวัตถุเมื่อถูกเลือก

เราสามารถกำหนดให้วัตถุแสดง Highlight เมื่อถูกเลือกเพื่อง่ายต่อมองเห็นเมื่อวัตถุเหล่านั้นถูกเลือกโดย Default แล้ววัตถุจะแสดง Highlight เมื่อถูกเลือก

การปิดการแสดง Highlight เมื่อวัตถุถูกเลือก

- 1. ทำตามขั้นตอนต่อไปนี้
  - ไปที่เมนู Settings > Drawing Settings
  - เลือกที่ Toolbar ที่รูป (🗗)
  - พิมพ์ settings แล้วกด Enter
- 2. คลิกที่ Display tab
- 3. ในช่อง Change Settings For เลือกที่ Display
- 4. เอา Check box ที่บรรทัด Highlight Item When Selected ออก (ถ้ามี Check box ปรากฏอยู่)
- 5. คลิก OK

## <u>วิชีการเลือกวัตถุ</u>

เมื่อเราเรียกใช้กำสั่งเราก็จะต้องเลือกวัตถุที่จะใช้กำสั่งนั้นด้วย (ตัวอย่างเช่น เมื่อเราลบวัตถุหรือแก้ไข Properties ของวัตถุ) เราสามารถเลือกใช้วิธีการเลือกวัตถุด้วยวิธีต่างๆ ณ เมนูที่ปรากฏ (Prompt box) ดังต่อไปนี้

- Select all entities เป็นการเลือกวัตถุทั้งที่มีอยู่ใน Drawings
- Add to set เป็นการเลือกวัตถุทีละวัตถุหรือหลายๆ วัตถุเพื่อเก็บเป็นกลุ่ม
- Subtract from set เป็นการยกเลิกวัตถุที่ถูกเลือก
- Previous selection เป็นการเลือกกลุ่มวัตถุที่ถูกเลือกหลังสุด
- Last entity in drawing เป็นการเลือกที่สร้างขึ้นหลังสุด
- Window-Inside เป็นการเลือกวัตถุโดยการลากเมาส์ให้เป็นรูปสี่เหลี่ยมครอบไปที่วัตถุที่ต้องการ เลือกให้หมด
- Crossing window เป็นการเลือกวัตถุโดยการลากเมาส์ให้เป็นรูปสี่เหลี่ยมครอบหรือทับไปยัง วัตถุที่ต้องการเลือก
- Outside window เป็นการเลือกวัตถุโดยการลากเมาส์ให้เป็นรูปสี่เหลี่ยมครอบหรือทับไปยังวัตถุ ที่ไม่ต้องการให้ถูกเลือก
- Window polygon เป็นการเลือกวัตถุโดยการสร้างกรอบรูปได้มากกว่ารูปสี่เหลี่ยมครอบไปยัง วัตถุที่ต้องการเลือกทั้งหมด
- Crossing polygon เป็นการเลือกวัตถุโดยการสร้างกรอบรูปได้มากกว่ารูปสี่เหลี่ยมครอบหรือทับ ไปยังวัตถุที่ต้องการเลือก
- Outside polygon เป็นการเลือกวัตถุโดยการสร้างกรอบรูปได้มากกว่ารูปสี่เหลี่ยมครอบหรือทับ ไปยังวัตถุที่ไม่ต้องการให้ถูกเลือก
- Window circle เป็นการเลือกวัตถุโดยการสร้างเป็นกรอบรูปวงกลมครอบไปยังวัตถุที่ต้องการ เลือกทั้งหมด

#### คู่มือการใช้งาน CADไท

- Crossing circle เป็นการเลือกวัตถุโดยการสร้างเป็นกรอบรูปวงกลมครอบหรือไปยังวัตถุที่ ต้องการเลือก
- Outside circle เป็นการเลือกวัตถุโดยการสร้างเป็นกรอบรูปวงกลมครอบไปยังวัตถุที่ไม่ต้องการ ให้ถูกเลือก
- Point เป็นการเลือกวัตถุโดยการ Pick point ไปที่ด้านในของวัตถุที่เป็นทรงปิด เช่น วงกลม, วงรี และสี่เหลี่ยมเป็นต้น
- Fence เป็นการเลือกวัตถุโดยการลากเส้นไปทับยังวัตถุที่ต้องการเลือก

ในเมนูกำสั่งเหล่านี้ เราสามารถเลือกวัตถุเป็นกลุ่มๆจากกุณสมบัติของวัตถุเหล่านั้น ตัวอย่างเช่น เราสามารถ เลือกวัตถุทั้งหมดที่อยู่ใน Layer นั้นๆ หรือสีนั้นเป็นต้น อีกทั้งเราสามารถเลือกวัตถุโดยไม่ใช้เมนูกำสั่ง สำหรับการเลือกวัตถุ ตัวอย่างเช่นเราสามารถเลือกวัตถุโดยการกลิกเลือกไปยังที่ต้องการเลือกหรือเราสามารถเลือก วัตถุเป็นแบบ Window-Inside หรือ Crossing Window โดยการกลิกเมาส์แล้วลากกรอบหรือทับไปยังวัตถุที่ ต้องการเลือก ทิศทางการลากเมาส์เลือกวัตถุจะเป็นตัวกำหนดรูปแบบการเลือกวัตถุ (ถ้าลากเมาส์จากซ้ายไปขวาจะเป็น การเลือกแบบ Window-Inside และถ้าลากเมาส์จากขวาไปซ้ายก็จะเป็นการเลือกวัตถุแบบ Crossing Window)

<u>การเลือกวัตถุแบบ Window-Inside</u>

- 1. กลิกเมาส์ที่จุดใดจุดหนึ่งใน Drawing เป็นจุดเริ่มต้น
- 2. คลิกเมาส์เลือกจุดที่สองที่ทางด้านขวาบนของจุดเริ่มต้น

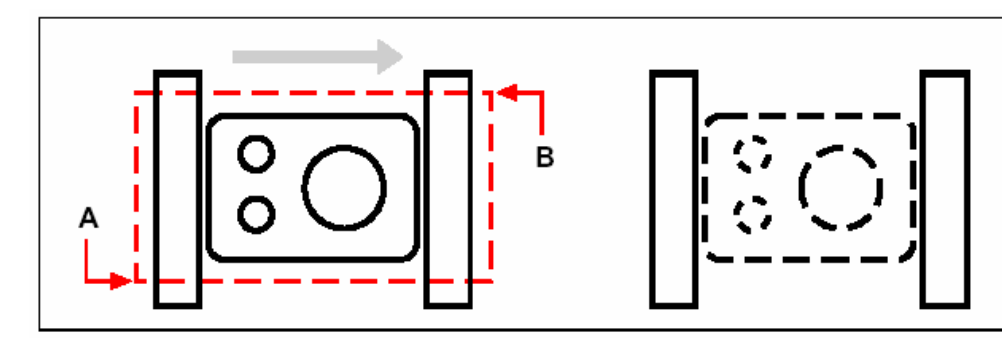

การเลือกวัตถุแบบ Window-Inside โดยการกำหนดจุดเริ่มต้น ผลลัพธ์ที่ได้ (ที่ตำแหน่ง A) และจุดที่สอง (ที่ตำแหน่ง B)

วิธีนี้เป็นเหมือนกับการลากเมาส์ครอบวัตถุที่ทำกันทั่วๆ ไปนั้นคือการทำ Window หรือ Selection window นั้นเอง

การเลือกวัตถุแบบ Crossing Window

1. คลิกเมาส์ที่จุดใดจุดหนึ่งใน Drawing เป็นจุดเริ่มต้น

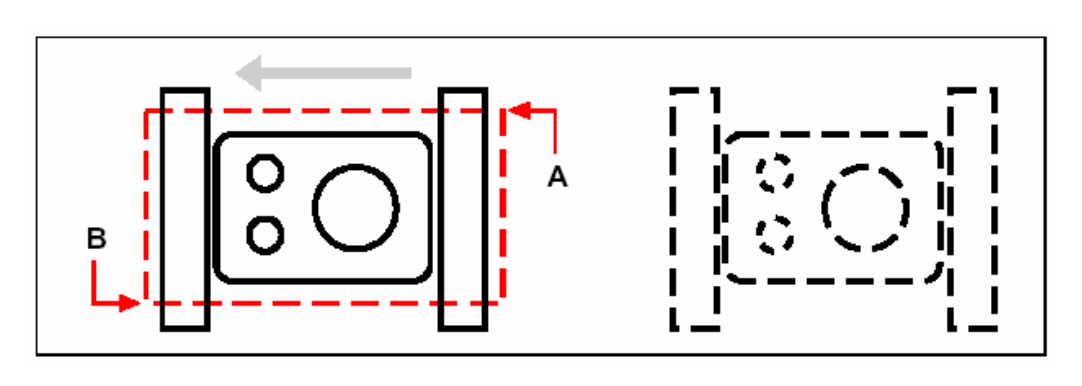

2. คลิกเมาส์เลือกจุดที่สองที่ทางด้านซ้ายล่างของจุดเริ่มต้น

การเลือกวัตถุแบบ Crossing Window โดยการกำหนดจุดเริ่มต้น ผลลัพธ์ที่ได้ (ที่ตำแหน่ง A) และจุดที่สอง (ที่ตำแหน่ง B)

จากการเลือกวัตถุที่ทำเป็นรูปสี่เหลี่ยม เราสามารถกำหนดให้เป็นรูปอื่นได้นอกเหนือจากรูปสี่เหลี่ยมเช่น Polygon, วงกลม และ Fence

<u>การเลือกวัตถุแบบ Window polygon</u>

- 1. เลือกคำสั่งสำหรับการแก้ไขวัตถุ
- 2. ในเมนูที่ปรากฏขึ้น (Prompt box) เลือกไปที่กำสั่ง Window polygon
- 3. กำหนดจุดเริ่มต้นของการเลือกแบบ Window polygon
- 4. เมื่อกำหนดรูป Polygon สำหรับการเลือกเสร็จแล้ว กีกด Enter

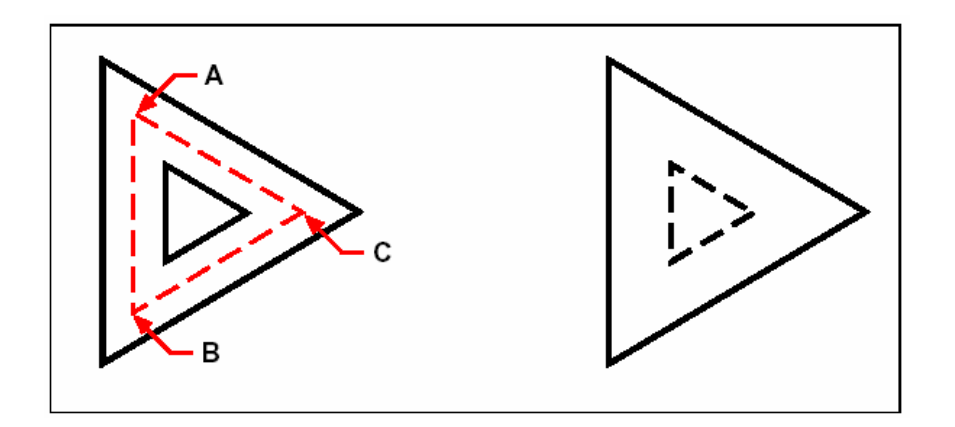

การเลือกวัตถุแบบ Window polygon โดยการกำหนดจุดเริ่มต้น ผลลัพธ์ที่ได้ (ที่ตำแหน่ง A) และกำหนดจุดต่อไป (ที่ตำแหน่ง B และ C) เพื่อที่จะสร้างรูป Polygon สำหรับการเลือกวัตถุ

#### คู่มือการใช้งาน CADไท

#### <u>การเลือกวัตถุแบบ Fence</u>

- 1. เลือกคำสั่งสำหรับการแก้ไขวัตถุ
- 2. ในเมนูที่ปรากฏขึ้น (Prompt box) เลือกไปที่คำสั่ง Fence
- 3. กำหนดจุดเริ่มต้นของการเลือกแบบ Fence
- 4. ลากเส้นทับไปยังวัตถุที่ด้องการเลือก เมื่อเลือกเสร็จแล้ว กึกด Enter

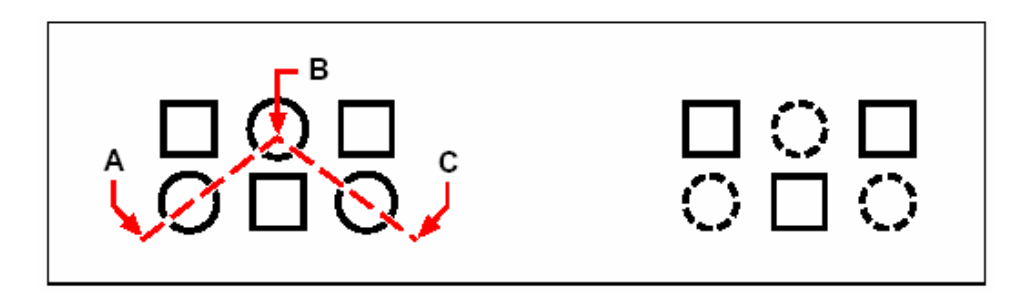

การเลือกวัตถุแบบ Fence โดยการกำหนดจุดเริ่มต้น (ที่ตำแหน่ง A) และกำหนดจุดต่อไป (ที่ตำแหน่ง B และ C) ผลลัพธ์ที่ได้

<u>การแก้ไขวัตถุโดยการเรียกใช้คำสั่งก่อน</u>

เมื่อเราเลือกเครื่องมือหรือคำสั่งสำหรับการแก้ไขวัตถุ โปรแกรมจะบอกให้เราเลือกวัตถุที่ต้องการแก้ไขและ จะปรากฏเมนู (Prompt box) สำหรับรูปแบบของการเลือกวัตถุขึ้นมาให้เราเลือกใช้ เราสามารถเลือกวัตถุทีละวัตถุ หรือเลือกกรอบไปยังวัตถุที่ต้องการทั้งหมดในกรั้งเดียว

เมื่อทำการเลือกวัตถุเสร็จแล้ว เรายังสามารถเลือกวัตถุเพิ่มเข้ามาอีกได้และเมื่อเลือกเสร็จเราสามารถขกเลิก วัตถุที่เลือกไปแล้วได้ด้วย หลังจากเสร็จสิ้นการเลือกแล้วก็กด Enter เพื่อให้กำสั่งที่เราเรียกใช้ให้กระทำกับวัตถุที่ถูก เลือก

## <u>การแก้ไขวัตถุโดยการเลือกไปที่ตัววัตถุก่อน</u>

เราสามารถทำการเลือกวัตถุที่ค้องการจะแก้ไขก่อนแล้วค่อยเรียกกำสั่งที่จะแก้วัตถุ ดังนั้นวัตถุไหนที่ถูกเลือก มันจะแสดงเป็นเส้นประ (Highlight) และประกอบไปด้วยรูปสี่เหลี่ยมเล็กอยู่ตามตำแหน่งต่างๆ ของวัตถุ (Grip)

ในรูปเป็นการแสดงตำแหน่งต่างๆ ของ Grips บนวัตถุแต่ละรูปทรงเช่น วัตถุที่เป็นเส้น (Line) Grip จะแสดงอยู่ ตำแหน่งปลายเส้นทั้งสองและตรงกลางของเส้น, วัตถุที่เป็นวงกลม (Circle) Grip จะแสดง ณ ตำแหน่ง quadrant กับศูนย์กลางของวงกลมและวัตถุที่เป็นส่วนโค้ง Grip จะแสดงที่จุดปลายเส้นทั้งสองของส่วนโค้ง, ที่ตำแหน่งตรง กลางของเส้นและศูนย์กลางของส่วนโค้งดังรูป

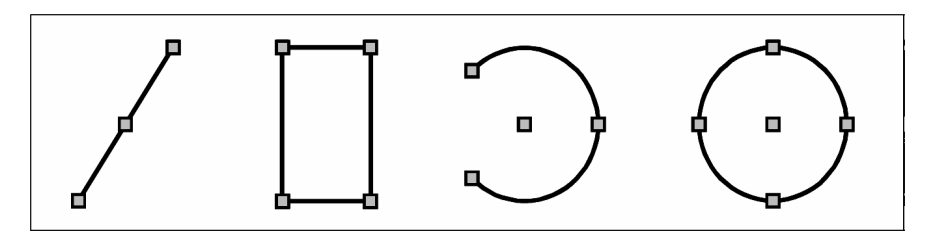

ตัวอย่างของ Grip ที่แสดงอยู่บนวัตถุ

หลังจากเราเลือกวัตถุแล้ว จากนั้นเราก็เรียกใช้คำสั่งสำหรับการแก้ไขวัตถุ เช่น Copy, Move หรือ Delete เป็นค้น โดยเราสามารถเรียกจากเมนูหรือ Toolbars และอีกวิธีหนึ่งโดยคลิกที่เมาส์ขวาก็จะปรากฏเมนู (Prompt box) ที่บรรจุคำสั่งสำหรับการแก้ไขวัตถุขึ้นมาให้เราเลือกใช้

เมื่อเราเลือกวัตถุและตกลงใช้คำสั่งกับวัตถุนั้นๆ แล้ว บางคำสั่งโปรแกรมจะแสดงออปชันให้เราเลือกใช้ ถ้า เราต้องการเลือกใช้ออปชันอื่นๆ ก็ทำการเลือกไปยังออปชันต่างๆ ที่แสดงอยู่ ถ้าเราต้องการให้เมนูปรากฏ(Prompt box) ขึ้นอีกครั้งก็กลิกเมาส์ขวาอีกครั้ง

เมื่อเราต้องที่จะยกเลิกการเลือกวัตถุและการใช้คำสั่งเราสามารถกคไปที่ปุ่ม Escape เพื่อทำการยกเลิก

## <u>การปิค-เปิคและเปลี่ยนแปลงการแสดงของ Grip</u>

เราสามารถกำหนดให้ Grip แสดง-ไม่แสดงและเปลี่ยนแปลงการแสดงของเช่นขนาดและสีของ Grip

- 1. ทำตามขั้นตอนต่อไปนี้
  - เลือกไปที่เมนู Settings > Drawings Settings
  - คลิกที่ทูลบาร์ (1)
  - พิมพ์ DDGRIPS แล้วกด Enter
- 2. ที่ใดอะล็อก Drawing Settings เลือกไปที่แทบ Display
- 3. ที่ช่องของ Change settings for เลือกไปที่ Grips
- 4. ทำการเปลี่ยนและกำหนดลักษณะของ Grip ตามที่เราต้อง

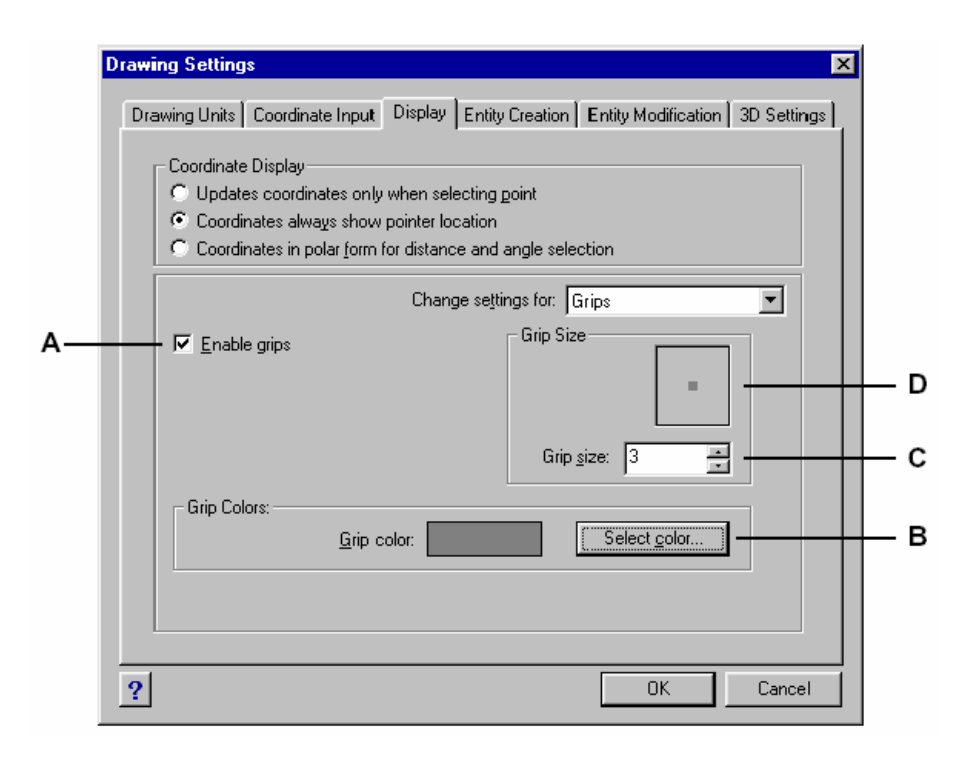

- A. กำหนดให้ Grip แสดงหรือไม่แสดง
- B. การกำหนดสีของ Grip
- C. การกำหนดขนาดของ Grip
- D. การแสดงลักษณะของ Grip ที่เราได้กำหนดไป

#### การแก้ไขวัตถุโดยใช้ Grip

การใช้ Grip เพื่อแก้ไขวัตถุนั้นเราต้องทำการเลือกไปทีวัตถุเพื่อให้ปรากฏ Grip ขึ้นมาจากนั้นคลิกไปที่ตัว Grip และที่บรรทัคคำสั่งจะแสดงสถานะของการแก้ไขวัตถุให้เราทราบตามแต่ละชนิดของตัววัตถุ ตัวอย่างเช่น วัตถุที่ เป็นเส้น (Line) ถ้าเราต้องการที่จะย้ายเส้นเราก็ต้องเลือกไปที่ Grip ที่อยู่ตรงกลางเส้นแล้วลากไปวาง ณ ตำแหน่ง อื่นที่เราต้องการหรือถ้าเราต้องการที่จะยึดเส้นเราก็ต้องเลือกไปที่ Gripที่อยู่ปลายเส้นแล้วทำการลากออกไปแล้วคลิก วางโดยไม่ต้องกด Enter

## การแก้ใขปรับเปลี่ยนคุณสมบัติของวัตถุ (Change Properties)

เราสามารถเปลี่ขน Layer, Thickness, Linetype และ Linetype scale ของแต่ละวัตถุหรือหลายๆ วัตถุพร้อมๆ กันและเราสามารถเปลี่ยนคุณสมบัติอื่นๆ ของวัตถุเช่น จุดเริ่มด้นและจุดสิ้นสุดของวัตถุที่เป็นเส้นหรือจุด ศูนย์กลางและรัศมีของวงกลมรวมทั้งคุณสมบัติต่างๆ ของ Polyline เราสามารถเปลี่ยนกุณสมบัติทั้งหมดของวัตถุที่มีอยู่ใน Drawing ทั้งหมด พร้อมๆ กันโดยใช้กำสั่ง ENTPROP แล้วเลือกไปยังวัตถุ เช่น ถ้าเราจะเปลี่ยนเลเยอร์ของวัตถุไปยังเลเยอร์อื่นได้โดยเข้าไปเลือกชื่อเลเยอร์ อื่นๆ ที่ต้องการ

ที่ไดอะล็อก Entity Properties เมื่อเราเปลี่ยนคุณสมบัติของ Layer, Thickness, Linetype, Color และ Linetype scale มันจะมีผลกับวัตถุทั้งหมดที่เราเลือกและถ้าในกรณีที่วัตถุที่เราเลือกมีคุณสมบัติ แตกต่างกันค่าที่ปรากฏอยู่ในช่องต่างๆ จะแสดงเป็น Varies และเมื่อเราเปลี่ยนคุณสมบัติของวัตถุ คุณสมบัติเดิมของ วัตถุเหล่านั้นจะเปลี่ยนไปเป็นคุณสมบัติเดียากันทั้งหมด ในส่วนที่เป็น Entity tabs เช่น แทบของ Circle, Line และ Arc จะแสดงก็ต่อเมื่อวัตถุเหล่าถูกเลือกเท่านั้น

วิธีการเปลี่ยนคุณสมบัติของวัตถุ

- 1. ทำตามขั้นตอนต่อไปนี้
  - เลือกไปที่เมนู Modify > Properties
  - เลือกที่ทูลบาร์ (
     <sup>(1)</sup>)
  - พิมพ์ ENTPROP แล้วกด Enter
- 2. เลือกวัตถุที่ต้องการ
- 3. ทำการเปลี่ยนคุณสมบัติของวัตถุที่ต้องการเสร็จแล้วคลิก OK

ใดอะถือกของ Entity Properties ที่แสดงอยู่ด้านถ่างนี้ จะแบ่งเป็น 2 ส่วนด้วยกัน เริ่มจากส่วนบน (All Selected Entities) จะเป็นส่วนสำหรับการแก้ไขคุณสมบัติทั้งของวัตถุที่ถูกเลือก เช่น Layer, Color และ Thickness เป็นต้นและส่วนนี้จะเหมือนกับการ Change properties ของ AutoCAD (ด้วยคำสั่ง DDCHPROP)

ส่วนด้านบนล่างของไดอะล็อก Entity Properties จะไว้สำหรับแก้ไขวัตถุแต่ละชนิดที่ถูกเลือกและจะแสดงขึ้นมา เฉพาะแทบของชนิดของวัตถุที่ถูกเลือก ส่วนนี้จะเหมือนกับกำสั่ง DDMODIFY ของ AutoCAD

| Entity Properties                                                        |
|--------------------------------------------------------------------------|
| All Selected Entities                                                    |
| Layer: 0 Linetype: BYLAYER Thickness: 0.0000                             |
| Color: BYLAYER Select Color Lineweight: BYLAYER V Linetype scale: 1.0000 |
| Print style: BYCOLOR                                                     |
| Hyperlink Link Description: None Edit Hyperlink                          |
| Lightweight Polyline                                                     |
| Polyline Attributes                                                      |
| Continuous linetype                                                      |
| Close polyline                                                           |
|                                                                          |
| Polyline handle: 46 Polyline elevation: 0.0000                           |
| - Vertex                                                                 |
| Location: ≚: 4.1791 ÷ ≚: 6.7294 ÷                                        |
| <u>S</u> tarting width: 0.0000                                           |
| Bulge: 0.0000                                                            |
|                                                                          |
| ? Explorer OK Cancel                                                     |

ใดอะล็อกคุณสมบัติของวัตถุ( Entity Properties)

#### การลบวัตถุ (Delete)

เราสามารถทำการลบวัตถุออกจาก Drawing และสามารถเลือกวัตถุที่ต้องการลบโดยใช้วิธีการเลือกวัตถุ ดังที่กล่าวมาแล้วข้างต้น

- 1. ทำตามขั้นตอนต่อไปนี้
  - เลือกไปที่เมนู Edit > Delete
  - เลือกที่ทูลบาร์ (🗙)
  - พิมพ์ DELETE แล้วกด Enter
- 2. เลือกวัตถุที่ต้องการลบ แล้วกด Enter

เกร็ดความรู้ : เราสามารถพิมพ์ UNDELETE ย้อนกลับวัตถุที่ถูกลบ ถ้ามีการใช้คำสั่งสำหรับการแก้ไขวัตถุอื่นๆ ในขณะทำการลบวัตถุด้วย ในการย้อนกลับการลบวัตถุเราควรจะใช้คำสั่ง UNDELETE มากกว่าที่เราจะใช้คำสั่ง UNDO เพราะว่ามันจะไม่มีผลกระทบกับการแก้ไขเหล่านั้น

#### การคัดลอกวัตถุ (Copy)

เราสามารถทำการคัดลอกวัตถุแบบครั้งเดียว (Once copy) หรือ แบบหลายๆ ครั้ง (Multiple copies) และสามารถคัดลอกวัตถุ ไป-มา ระหว่าง Drawing ได้ด้วย

รูปแบบการคัดลอกวัตถุภายใน Drawing

- คัดลอกวัตถุ โดยอ้างอิงจากวัตถุเดิม (Location referenced)
- คัดลอกวัตถุโดยให้วัตถุที่ถูกคัดลอกขนานกับวัตถุเดิม (Parallel copies)
- คัคลอกวัตถุด้วยการ Mirror จากวัตถุเดิม (Mirror)
- คัดลอกวัตถุให้ออกมาเป็นแถว, เป็นคอลัมน์หรือวนรอบในลักษณะที่เป็นวงกลม (Array)

#### <u>การคัดลอกวัตถุภายใน Drawing</u>

เราสามารถกัดลอกวัตถุภายใน Drawing โดยการกำหนดจุดเริ่มต้น (Start point) และจุดวาง (End point) ร่วมทั้งการกัดลอกวัตถุแบบครั้งเดียว (Once copy) หรือ แบบหลายๆ ครั้ง (Multiple copies) แล้ว กำหนดทิศทางของวัตถุที่จะนำไปวาง

วิธีการคัคลอกวัตถุแบบครั้งเคียว (Once copy)

- 1. ทำตามขั้นตอนต่อไปนี้
  - เลือกไปที่เมนู Modify > Copy
  - เลือกที่ทูลบาร์ ( 4)
  - พิมพ์ COPY แล้วกด Enter
- 2. เลือกวัตถุที่ต้องการ แล้วกด Enter
- 3. กำหนดจุดเริ่มต้น
- 4. กำหนดจุดวางวัตถุ

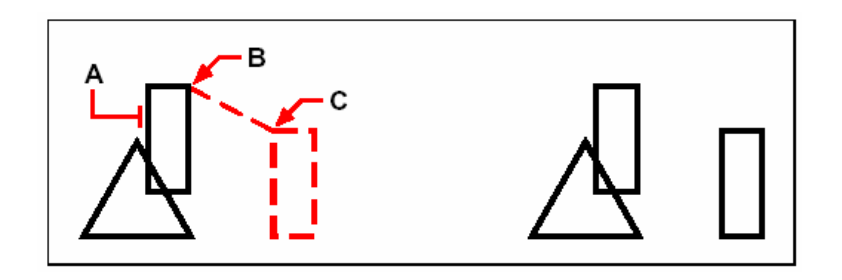

เลือกวัตถุที่ต้องการกัดลอก (ที่ตำแหน่ง A) กำหนดจุดเริ่มต้น ผ (ที่ตำแหน่ง B) และกำหนดจุดวางวัตถุ (ที่ตำแหน่ง C)

ผลลัพธ์ที่ได้

วิธีการคัดลอกวัตถุแบบหลายๆ ครั้ง (Multiple copies)

- 1. ทำตามขั้นตอนต่อไปนี้
  - เลือกไปที่เมนู Modify > Copy

- เลือกที่ทูลบาร์ ( 4)
- พิมพ์ COPY แล้วกด Enter
- 2. เลือกวัตถุที่ต้องการ แล้วกด Enter
- 3. เลือกไปที่ Multiple Copies ที่เมนูที่ปรากฏขึ้น (Prompt box)
- 4. กำหนดจุดเริ่มต้น
- 5. กำหนดจุดวางวัตถุจุดแรก
- 6. กำหนดจุดวางวัตถุจุดที่สอง
- 7. กำหนดจุดวางวัตถุจุดต่อไปเลื่อนๆ ตามต้องการ
- 8. เสร็จแล้วกด Enter

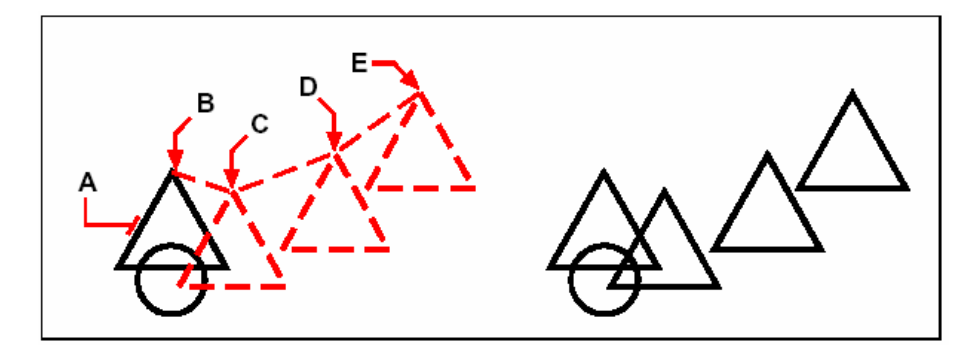

เลือกวัตถุ (ที่ตำแหน่ง A) กำหนดจุดเริ่มต้น ผลลัพธ์ที่ได้ (ที่ตำแหน่ง B) กำหนดจุดวางวัตถุ (ที่ตำแหน่ง C, D และ E)

#### <u>การคัดลอกวัตถุระหว่าง Drawings</u>

เราสามารถตัดหรือคัดลอกวัตถุจาก Drawing หนึ่งไปยังอีก Drawing หนึ่ง โดยการตัดนั้นจะเป็นการลบ วัตถุจาก Drawing เดิมแล้วเก็บไว้ใน Clipboard แล้วนำมาวางยังอีก Drawing หนึ่ง ส่วนการคัดลอกจะเป็นการ คัดลอกวัตถุจาก Drawing เดิมแล้วเก็บไว้ใน Clipboard แล้วนำมาวางยังอีก Drawing หนึ่ง

วิธีการตัดวัตถุเพื่อที่จะนำไปวางยัง Drawing อื่น

ทำการเลือกวัตถุที่ต้องการตัด

- เลือกไปที่เมนู Edit > Cut
- เลือกที่ทูลบาร์ (X)
- พิมพ์ CUTCLIP แล้วกด Enter

วิธีการคัคลอกวัตถุเพื่อที่จะนำไปวางขัง Drawing อื่น ทำการเลือกวัตถุที่ต้องการคัคลอก

- เลือกไปที่เมนู Edit > Copy
- เลือกที่ทูลบาร์ (🗈)

#### คู่มือการใช้งาน CADไท

### • พิมพ์ COPYCLIP แล้วกด Enter

เราสามารถทำการกัดลอกวัตถุทุกชนิดที่มีอยู่ใน Drawing แล้วเก็บไว้ใน Clipboard แล้วนำมาวางยังอีก Drawing หนึ่ง Format ของ Drawing ที่นำเข้าไปเก็บใน Clipboard จะขึ้นอยู่ชนิดของไฟล์ที่นำเข้าไปเก็บ ตัวอย่างถ้าเรากัดลอกวัตถุของ Drawing เข้าไปเก็บไว้ใน Clipboard แล้วนำไปวางลงบน Drawing มันจะถูก วางในรูปแบบของ Drawing แต่ถ้าเรากัดลอกวัตถุจากโปรแกรมอื่น แล้วนำมาวางยัง Drawing จะเป็นการนำเข้า วัตถุที่เป็นแบบActiveX

วิธีการนำวัตถุเข้ามาวางใน Drawing

- เลือกไปที่เมนู Edit > Paste
- เลือกที่ทูลบาร์ (健)
- พิมพ์ PASTECLIP แล้วกด Enter

## <u>การคัดลอกวัตถุโดยให้วัตถุที่ถูกคัดลอกขนานกับวัตถุเดิม (Parallel copies)</u>

เราสามารถคัดลอกวัตถุโดยให้วัตถุที่ถูกคัดลอกขนานกับวัตถุเดิมโดยการกำหนดระยะห่างระหว่างวัตถุทั้ง สองและสามารถทำได้กับวัตถุที่เป็น โด้ง (Arc), วงกลม (Circle), วงรี (Elliptical), เส้น (Line และ Polyline), Ray และ Infinite Line

สำหรับวัตถุที่เป็นเส้นโค้งนั้น วัตถุที่ถูกคัดลอกจะมีรัศมีที่ใหญ่หรือเล็กกว่านั้นจะขึ้นอยู่กับทิศทางของวัตถุที่ ทำการคัดลอกออกมาจากวัตถุเดิมเช่น ถ้าคัดลอกวัตถุให้อยู่ด้านในของเส้นโค้งเราก็จะได้เส้นโค้งที่มีรัศมีเล็กกว่าวัตถุ เดิมและถ้าคัดลอกวัตถุให้อยู่ด้านนอกของเส้นโค้งเราก็จะได้เส้นโค้งที่มีรัศมีที่ใหญ่กว่าวัตถุเดิมแต่มีจุดศูนย์กลาง เดียวกัน

วิธีการทำ Parallel copy โดยการกำหนดระยะห่าง (Distance)

- 1. ทำตามขั้นตอนต่อไปนี้
  - เลือกไปที่เมนู Modify > Parallel
  - เลือกที่ทูลบาร์ ( 🔆 )
  - พิมพ์ PARALLEL แล้วกด Enter
- 2. กำหนดระยะห่างระหว่างจุดสองจุดหรือป้อนก่าระยะห่างเป็นตัวเลข
- 3. เลือกวัตถุที่ต้องการ
- 4. กำหนดทิศทางของการวางวัตถุ
- 5. เลือกวัตถุอื่นๆ ที่ต้องการหรือกด Enter เพื่องบกำสั่ง

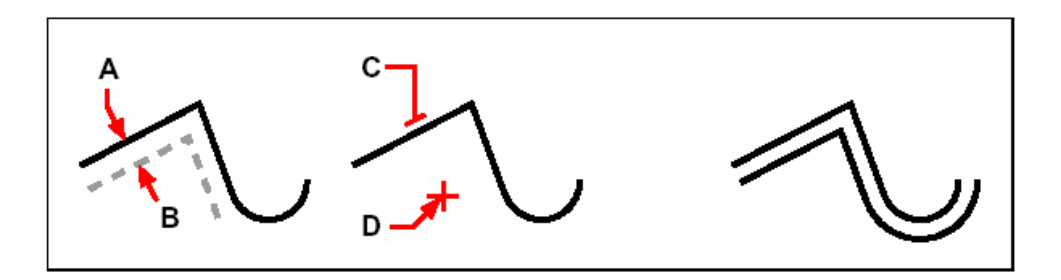

การทำ Parallel copy เราต้องกำหนดระยะห่างวัตถุโดยการ ผลลัพธ์ที่ได้ ป้อนก่าระยะห่างเป็นตัวเลขหรือกำหนดไปที่จุดสองจุด (ที่ตำแหน่ง A และ B) แล้วเลือกวัตถุที่ต้องการ Copy (ที่ตำแหน่ง C) และกำหนดทิศทางที่จะวางวัตถุ (ที่ตำแหน่ง D)

วิธีการทำ Parallel copy โดยการกำหนดจุดวางวัตถุ (Through point)

- 1. ทำตามขั้นตอนต่อไปนี้
  - เลือกไปที่เมนู Modify > Parallel
  - เลือกที่ทูลบาร์ ( 🔆 )
  - พิมพ์ PARALLEL แล้วกด Enter
- 2. เลือกไปที่Through Point ที่เมนูที่ปรากฏขึ้น (Prompt box)
- 3. เลือกวัตถุที่ต้องการ
- 4. กำหนดจุดวางวัตถุโดยการคลิกเมาส์ ณ จุดที่ต้องการ
- 5. ย้อนกลับข้อ 3 และ 4 หรือ กค Enter เพื่อจบกำสั่ง

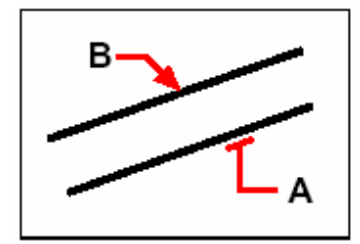

เลือกวัตถุที่ด้องการทำ Parallel copy (ที่ตำแหน่ง A) และจากนั้นก็เลือกตำแหน่งวางวัตถุ (ที่ตำแหน่ง B)

<u>การคัคลอกวัตถุด้วยการ Mirror จากวัตถุเดิม</u>

การกัคลอกวัตถุด้วยการ Mirror นั้นเราสามารถกำหนดให้วัตถุที่เป็นวัตถุเดิมให้ยังกงอยู่หรือถูก ลบออกไปเมื่อทำการกัดลอกเสร็จ

- 1. ทำตามขั้นตอนต่อไปนี้
  - เลือกไปที่เมนู Modify > Mirror
  - เลือกที่ทูลบาร์ (38)

- พิมพ์ Mirror แล้วกด Enter
- 2. เลือกวัตถุที่ต้องการ และกด Enter
- 3. กำหนดจุดอ้างอิงจุดแรก
- 4. กำหนดจุดอ้างอิงจุดที่สอง
- 5. ที่เมนูที่ปรากฏขึ้น (Prompt box) เลือกออปชันที่ต้องการ
  - ถ้าเลือก Yes วัตถุเดิมจะถูกลบ
  - ถ้าเลือก No วัตถุเดิมจะ ไม่ถูกลบ

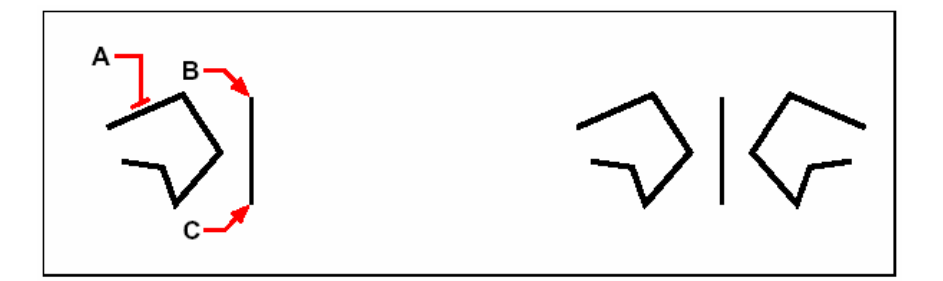

เลือกวัตถุที่ต้องการ (ที่ตำแหน่ง A) ผลลัพธ์ที่ได้ และจากกี่กำหนดจุดอ้างอิงจุดแรก (ที่ตำแหน่ง B) และกำหนดจุดอ้างอิงจุด (ที่ตำแหน่ง C)

## <u>การทำคัดลอกวัตถุด้วยคำสั่ง Array</u>

เราสามารถการกัดลอกวัตถุให้ออกมาเป็นแบบ Rectangular หรือ Polar (เป็นวงกลม) สำหรับการทำ Array แบบ Rectangular เราสามารถระบุจำนวนของวัตถุที่ต้องกัดลอกโดยการระบุจำนวนวัตถุในแนวนอน (Row) และ แนวตั้ง (Column) จากนั้นเราก็กำหนดระยะห่างระหว่างวัตถุทั้งสองแนว สำหรับการทำ Array แบบ Polar เราจะระบุจำนวนของวัตถุที่เรียงกันในลักษณะที่วนรอบวงกลม

วิธีการคัดลอกวัตถุด้วยคำสั่ง Array แบบ Polar หรือ Circular

- 1. ทำตามขั้นตอนต่อไปนี้
  - เลือกไปที่เมนู Modify > Array
  - ไปที่เมนู Modify > Array
  - พิมพ์ ARRAY แล้วกด Enter
- 2. เลือกวัตถุที่ต้องการ และกด Enter
- 3. เลือกไปที่ Polar ที่เมนูที่ปรากฏขึ้น (Prompt box)
- 4. กำหนดจุดศูนย์กลางของจุดหมุนของวัตถุ
- 5. กำหนดจำนวนวัตถุที่จะคัดลอก ซึ่งจะนับรวมวัตถุที่เป็นตัว Original ด้วย

- 6. กำหนดมุมที่จะลัดลอก เริ่มตั้งแต่ 0 ถึง 360 ค่าที่โปรแกรมกำหนดให้จะเท่ากับ 360 และถ้าระบุมุม โดยนำหน้าด้วยเครื่องหมายลบ (-) วัตถุที่ลัดลอกจะหมุนตามเข็มนาฬิกา แต่ถ้าไม่ระบุวัตถุจะหมุน ทวนเข็มนาฬิกา
- 7. ที่เมนูที่ปรากฏขึ้น (Prompt box) เลือกออปชันที่ต้องการ
  - ถ้าเลือก Yes วัตถุจะหมุน (Rotate) ทำมุมกับองศาที่เปลี่ยนไป
  - ถ้าเลือก No วัตถุจะไม่หมุนทำมุมกับองศาที่เปลี่ยนไป

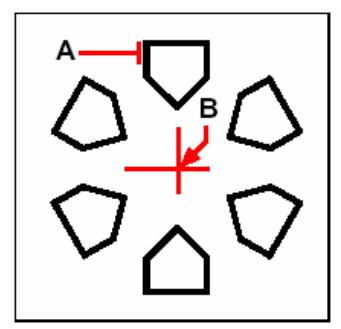

เลือกวัตถุที่ด้องการ (ที่ตำแหน่ง A) และกำหนดจุดศูนย์กลางของจุดหมุนวัตถุ (ที่ตำแหน่ง B) และจากนั้นก็กำหนดจำนวนวัตถุที่จะกัดลอกและมุมที่จะกัดลอก

วิธีการคัดลอกวัตถุด้วยคำสั่ง Array แบบ Rectangular

- 1. ทำตามขั้นตอนต่อไปนี้
  - เลือกไปที่เมนู Modify > Array
  - เลือกที่ทูลบาร์ ( 11)
  - พิมพ์ ARRAY แล้วกด Enter
- 2. เลือกวัตถุที่ต้องการ และกด Enter
- 3. เลือกไปที่ Rectangular ที่เมนูที่ปรากฏขึ้น (Prompt box)
- 4. กำหนดจำนวนวัตถุที่จะกัดลอกในแนวตั้ง
- 5. กำหนดจำนวนวัตถุที่จะกัดลอกในแนวนอน
- 6. กำหนดระยะห่างของวัตถุในแนวตั้ง
- 7. กำหนดระยะห่างของวัตถุในแนวนอน

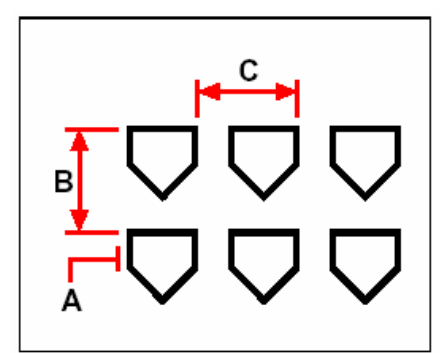

เลือกวัตถุที่ต้องการ (ที่ตำแหน่ง A) จากนั้นก็ระบุจำนวนวัตถุที่จะกัดลอกในแนวตั้งและแนวนอน จากนั้นระบุระยะห่างของวัตถุในแนวตั้ง (ที่ระยะ B) และแนวนอน (ที่ระยะ C)

#### การจัดเรียงวัตถุ

เราสามารถข้าย (Move) และ หมุนวัตถุ (Rotate) วัตถุเดียวหรือมากกว่าโดยการกำหนดจุดอ้างอิงในการ ข้ายและหมุนวัตถุ

## <u>การย้ายวัตถุด้วยคำสั่ง Move</u>

เราสามารถย้ายวัตถุไป-มาภายใน Drawing หรือไปวางข้ายไปยัง Drawing อื่นโดยการเลือก ไปยังวัตถุที่ด้องและจากนั้นก็กำหนดจุดเริ่มด้น (Start point หรือ Base point) และระบุจุดวาง (End point) เพื่อที่จะนำวัตถุไปวาง การวางวัตถุเราสามรถกำหนดทิศทางและระยะทางที่จะวางวัตถุ วิธีการย้ายวัตถุด้วยกำสั่ง Move

- 1. ทำตามขั้นตอนต่อไปนี้
  - ไปที่เมนู Modify > Move
  - เลือกที่ทูลบาร์ ( # )
  - พิมพ์ MOVE แล้วกด Enter
- 2. เลือกวัตถุที่ต้องการ และกด Enter
- 3. กำหนดจุดเริ่มต้น (Start point หรือ Base point)
- 4. ระบุจุดวาง (End point)

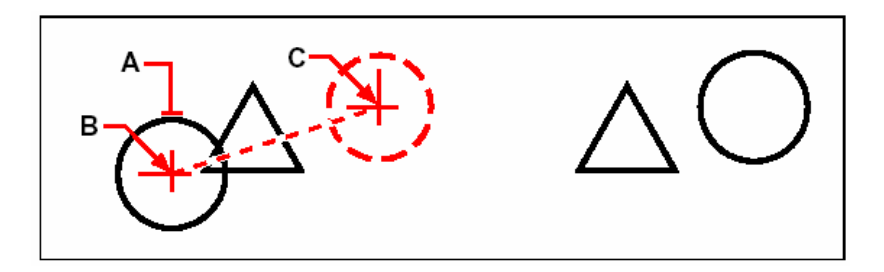

คู่มือการใช้งาน CADไท

เลือกวัตถุที่ต้องการ (ที่ตำแหน่ง A) ผลลัพธ์ที่ได้ กำหนดจุดเริ่มต้น (ที่ตำแหน่ง B) และระบุจุดวาง (ที่ตำแหน่ง C)

เราสามารถย้ายวัตถุโดยใช้ Grip โดยเลือกไปที่วัตถุที่ต้องและคลิกไปที่ตัว Grip จากนั้นกีลากไปวางยัง ตำแหน่งที่ต้องการเช่น ในการย้ายวัตถุที่เป็นเส้น (Line) เราจะด้องเลือกไปยังตัว Grip ที่ปรากฏอยู่ตรงกลางเส้น และวัตถุที่เป็นส่วนโค้ง เช่น วงกลม วงรี และเส้นโค้ง เราจะต้องเลือกไปยังตัว Grip ที่ปรากฏอยู่ตรงศูนย์กลางของ เส้นโค้งนั้น ๆ ในย้ายวัตถุโดยใช้ Grip เราสามารถทำกับวัตถุได้บางชนิดเท่านั้น

<u>การย้ายวัตถุโดยใช้ Grip</u>

- 1. เลือกไปที่วัตถุที่ต้องการย้าย
- 2. คลิกไปยัง Grip
- 3. ลากเมาส์ไปวางยังตำแหน่งที่ต้องการ
- 4. คลิกที่เมาส์เพื่อทำการวางวัตถุ

# การหมุนวัตถุด้วยคำสั่ง Rotate

เราสามารถทำการหมุนวัตถุได้โดยการกำหนดจุดหมุนแล้วก็กำหนดองศา หรืออ้างอิงจากมุมเดิมของวัตถุ และวัตถุที่หมุนนั้นจะเริ่มหมุนจากมุมที่วัตถุปรากฏอยู่

วิธีการหมุนวัตถุด้วยกำสั่งRotate

- 1. ทำตามขั้นตอนต่อไปนี้
  - ไปที่เมนู Modify > Rotate
  - เลือกที่ทูลบาร์ (🔅)
  - พิมพ์ ROTATE แล้วกด Enter
- 2. เลือกวัตถุที่ต้องการ และกค Enter
- 3. กำหนดจุดหมุน
- 4. กำหนดองศาที่จะหมุนวัตถุ

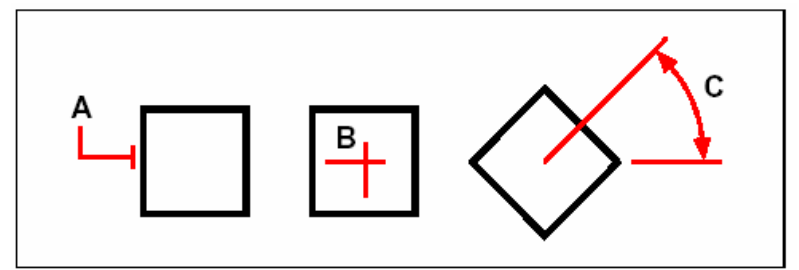

เลือกวัตถุที่ต้องการ (ที่ตำแหน่ง  ${
m A}$ ) กำหนดจุดหมุน (ที่ตำแหน่ง  ${
m B}$ ) และองศา  ${
m C}$  ที่จะหมุนวัตถุ

#### วิธีการหมุนวัตถุโดยการอ้างอิงองศา

- 1. ทำตามขั้นตอนต่อไปนี้
  - เลือกไปที่เมนู Modify > Rotate
  - เลือกที่ทูลบาร์ ( ③)
  - พิมพ์ ROTATE แล้วกด Enter
- 2. เลือกวัตถุที่ต้องการ และกด Enter
- 3. กำหนดจุดหมุน
- 4. เลือกไปที่ Base Angle ที่เมนูที่ปรากฏขึ้น (Prompt box)
- 5. กำหนดองศาเริ่มต้น (ถ้าวัตถุทำมุม 15 องศา พิมพ์ 15 แล้วกด Enter) หรือกำหนด Base angle
- 6. กำหนดองสาที่ต้องการ (ถ้าต้องการให้วัตถุหมุนไปในแนว 20 องสา พิมพ์ 20 แล้วกด Enter) หรือกำหนด New angle

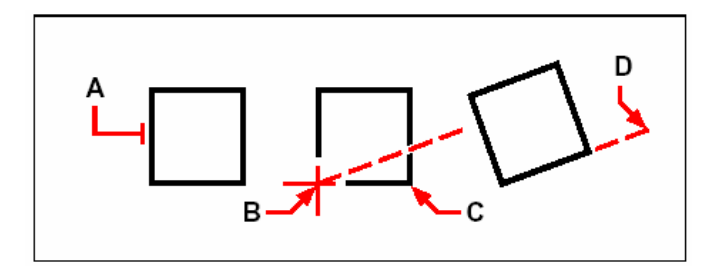

เลือกวัตถุที่ต้องการ (ที่ตำแหน่ง A) กำหนดจุดหมุน (ที่ตำแหน่ง B) ที่ Prompt box เลือก ออปชันเป็น Base angle และจากนั้นกี่กำหนดมุมอ้างอิง (ที่ตำแหน่ง B) อีกครั้ง (หรือพิมพ์ @) กำหนดองศาการหมุน ของวัตถุ (ที่ตำแหน่ง C และที่ตำแหน่ง C คือองศาที่เปลี่ยนไป)

#### การเปลี่ยนขนาดของวัตถุ

เราสามารถเปลี่ยนแปลงขนาดของวัตถุ โดยการ Stretching, Scaling, Extending, Trimming และ Editing length

#### <u>การยึดวัตถุด้วยคำสั่ง Stretch</u>

เราสามารถเปลี่ยนแปลงขนาดของวัตถุโดยการ Stretching เมื่อเราใช้คำสั่ง Stretch เราจะต้องเลือกวัตถุ แบบ Crossing Window หรือ Crossing Polygon และหลังจากนั้นก็กำหนดจุดเริ่มต้นสำหรับการ Stretch หลังจากนั้นกี่ทำการยึดวัตถุหรือถ้าเรากรอบวัตถุทั้งหมดกี่จะเป็นการย้ายวัตถุ

วิธีการยึดวัตถุด้วยกำสั่ง Stretch

- 1. ทำตามขั้นตอนต่อไปนี้
  - เลือกไปที่เมนู Modify > Stretch
  - เลือกที่ทูลบาร์ ( 77)
  - พิมพ์ STRETCH แล้วกด Enter
- เลือกไปที่ Crossing Window หรือ Crossing Polygon ที่เมนูที่ปรากฏขึ้น (Prompt box)
- 3. เลือกวัตถุโดยการลากทับไปยังที่วัตถุต้องการแล้วกด Enter
- 4. กำหนดจุดเริ่ม
- 5. กำหนดจุดวาง

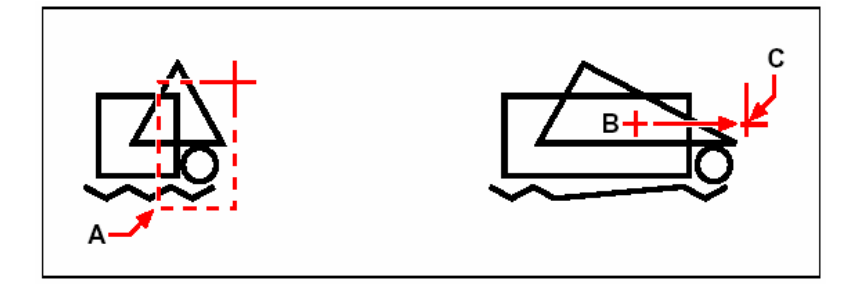

เลือกวัตถุที่ด้องการ โดยใช้ Crossing Window (A) หรือใช้ Crossing Polygon จากนั้นกำหนด จุดเริ่มต้น (ที่ตำแหน่ง B) และกำหนดจุดวาง (ที่ตำแหน่ง C)

การยึดวัตถุโดยใช้ Grip เราเลือกไปยังวัตถุที่ต้องการเพื่อให้ Grip ของวัตถุนั้นแสดงขึ้นมา แล้วหลังจาก นั้นก็เลือกไปที่ตัว Grip ที่แสดงอยู่บนวัตถุ แล้วลากไปยังจุดที่ต้องการวางเช่น ถ้าเราต้องการยึดวัตถุที่เป็นสี่เหลี่ยม เราด้องเลือกไปที่ตัว Grip ที่แสดงอยู่ที่มุมของสี่เหลี่ยม และถ้าวัตถุเป็นเส้น (Line) เราจะต้องเลือกไปยังตัว Grip ที่อยู่ปลายเส้น ในการยึดวัตถุโดยใช้ Grip เราสามารถทำกับวัตถุได้บางชนิดเท่านั้น

วิธีการยึดวัตถุด้วย Grip

- 1. เลือกไปที่วัตถุ
- 2. เลือกไปที่ Grip ที่แสดงบนวัตถุ
- 3. ลากตัว Grip ที่เลือกออก
- 4. คลิกเมาส์เพื่อวาง Grip

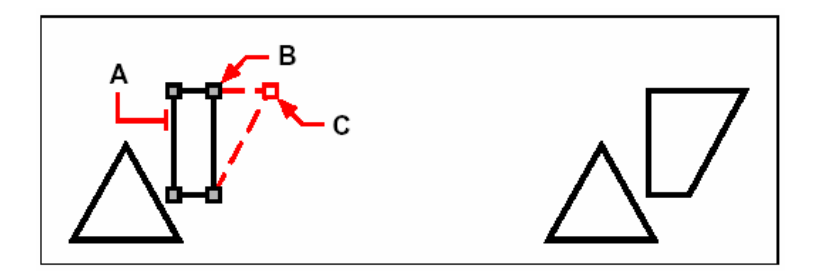

คู่มือการใช้งาน CADไท

เลือกวัตถุที่ต้องการ (ที่ตำแหน่ง A) จากนั้น ผลลัพธ์ที่ได้ เลือก Grip (ที่ตำแหน่ง B) และจากก็ลาก Grip ไปวางยังตำแหน่ง ที่ต้องการ (ที่ตำแหน่ง C)

<u>การเปลี่ยนขนาคของวัตถุด้วยกำสั่ง Scale</u>

เราสามารถเปลี่ยนแปลงขนาดของวัตถุโดยใช้คำสั่ง Scale โดยการกำหนดจุดเริ่มต้นและหลังจากนั้นก็ กำหนดอัตราส่วนการย่อ-ขยายวัตถุหรืออ้างอิงอัตราส่วนของตัววัตถุ โดยการกำหนดกวามยาวปัจจุบันของวัตถุเสร็จ แล้วก็กำหนดกวามยาวที่ต้องการใหม่

วิธีการเปลี่ยนขนาดของวัตถุด้วยกำสั่ง Scale

- 1. ทำตามขั้นตอนต่อไปนี้
  - เลือกไปที่เมนู Modify > Scale
  - เลือกที่ทูลบาร์ ()
  - พิมพ์ SCALE แล้วกด Enter
- 2. เลือกวัตถุที่ต้องการแล้วกด Enter
- 3. กำหนดจุดเริ่มต้น
- 4. กำหนดอัตราส่วนในการย่อ-ขยาย

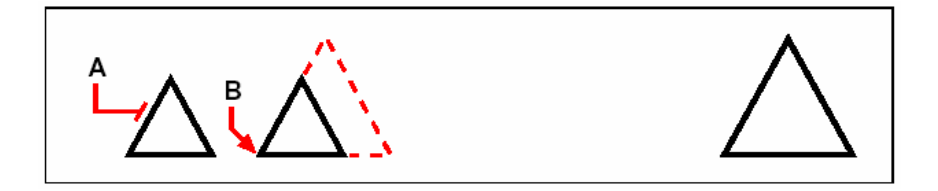

เลือกวัตถุที่ต้องการ (ที่ตำแหน่ง A) ผลลัพธ์ที่ได้ จากนั้นกำหนดจุดเริ่มต้น (ที่ตำแหน่ง B) และจากนั้นระบุ Scale factor

เราสามารถใช้ Grip ในการย่อ-ขยายวัตถุที่เป็นส่วนโค้ง, วงกลม โดยการเลือกไปที่วัตถุที่ต้องการแล้วเลือก ไปยังตัว Grip ที่แสดงอยู่บนเส้นโค้ง หรือถ้าเป็นวงกลมก็เลือกไปที่ Quadrant ของวงกลมแล้วลากออก วิธีการเปลี่ยนขนาดของวัตถุโดยใช้ Grip

- 1. เลือกไปที่วัตถุที่ต้องการ
- 2. คลิกไปที่ตัว Grip
- 3. ลากตัว Grip ที่เลือกออก
- 4. คลิกเมาส์เพื่อวาง Grip

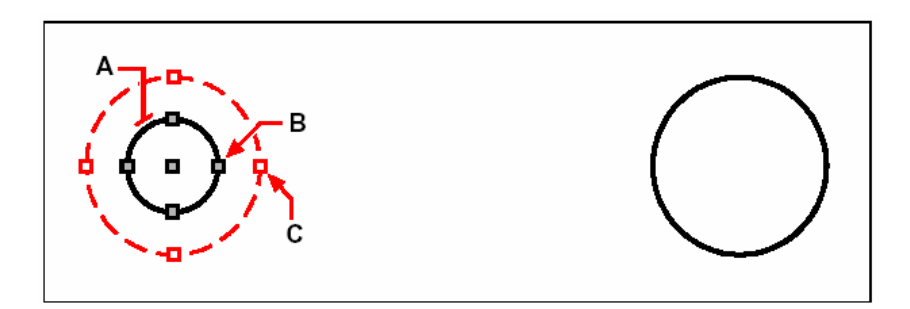

เลือกวัตถุที่ต้องการ (ที่ตำแหน่ง A) จากนั้น ผลลัพธ์ที่ได้ เลือก Grip (ที่ตำแหน่ง B) และจากก็ลาก Grip ไปวางยังตำแหน่ง ที่ต้องการ (ที่ตำแหน่ง C)

# การยืดวัตถุด้วยกำสั่ง Extend

เราสามารถทำการยึดเส้นไปชนยังอีกวัตถุหนึ่งรวมทั้งการยืดเส้นไปชนเส้นในลักษณะที่เป็นการอ้างอิง เมื่อ เราทำ Extend เราจะต้องเลือกไปยังวัตถุที่เป็นจุดหมาย และหลังจากนั้นก็เลือกไปยังเส้นที่จะยืด โดยการกลิกไปที่ ปลายเส้นที่จะยืด หรือเราจะเลือกวัตถุเป็นแบบ Fence

เราสามารถยึดวัตถุที่เป็นเส้นโค้ง (Arc), เส้นตรง (Line หรือ Poly Line) และ Rays ส่วนวัตถุที่สามารถทำเป็น จุดหมาย Arcs, Circles, Ellipses, Lines, Splines, Polylines, Rays, Infinite lines และกรอบของ Viewport ใน Paper space

วิธีการยึดวัตถุด้วยกำสั่ง Extend

- 1. ทำตามขั้นตอนต่อไปนี้
  - เลือกไปที่เมนู Modify > Extend
  - เลือกที่ทูลบาร์ ()
  - พิมพ์ EXTEND แล้วกด Enter
- 2. เลือกวัตถุที่เป็นจุดหมาย แล้วกด Enter
- 3. เลือกวัตถุที่จะยืด
- 4. เลือกไปยังวัตถุอื่น ๆ ที่ต้องการยึด หรือกด Enter เพื่อจบการทำงาน

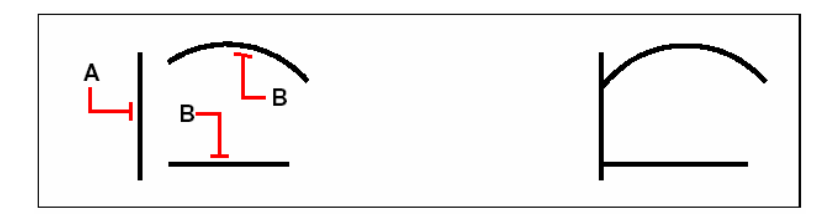

เลือกไปยังวัตถุที่เป็นจุดหมาย (ที่ตำแหน่ง A) แล้วเลือกวัตถุที่จะยืด (ที่ตำแหน่ง B) ผลลัพธ์ที่ได้

วิธีการยึดวัตถุด้วยกำสั่ง Extend โดยการอ้างอิงจุดหมาย

- 1. ทำตามขั้นตอนต่อไปนี้
  - ไปที่เมนู Modify > Extend
  - เลือกที่ทูลบาร์ ( )
  - พิมพ์ EXTEND แล้วกด Enter
- 2. เลือกวัตถุที่เป็นจุดหมาย แล้วกด Enter
- 3. เลือกไปที่ Edge Mode ที่เมนูที่ปรากฏขึ้น (Prompt box)
- 4. เลือกไปที่ Extend ที่เมนูที่ปรากฏขึ้น (Prompt box)
- 5. เลือกวัตถุที่จะยืด
- 6. เลือกไปยังวัตถุอื่น ๆ ที่ต้องการยึด หรือกด Enter เพื่อจบการทำงาน

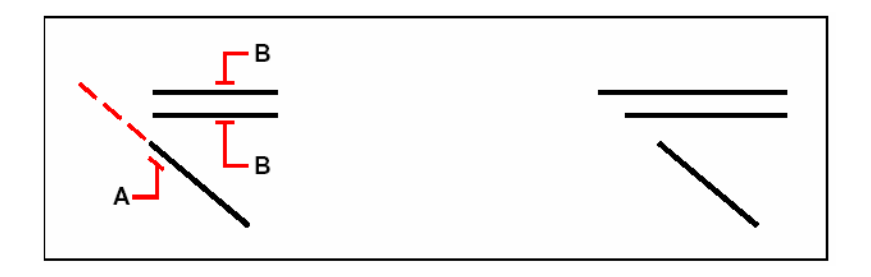

ผลลัพธ์ที่ได้

เลือกไปยังวัตถุที่เป็นจุดหมาย (ที่ตำแหน่ง A) แล้วเลือกวัตถุที่จะยืด (ที่ตำแหน่ง B)

้วิธีการยึดวัตถุด้วยกำสั่ง Extend โดยการเลือกวัตถุที่จะยืดเป็นแบบ Fence

- 1. ทำตามขั้นตอนต่อไปนี้
  - เลือกไปที่เมนู Modify > Extend
  - เลือกที่ทูลบาร์ (>>)
  - พิมพ์ EXTEND แล้วกด Enter
- 2. เลือกวัตถุที่เป็นจุดหมาย แล้วกด Enter
- 3. เลือกไปที่ Fence ที่เมนูที่ปรากฏขึ้น (Prompt box)
- 4. กำหนดจุดเริ่มต้นของการเลือกวัตถุที่เป็นแบบ Fence
- 5. กำหนดจุดที่สองของการเลือกวัตถุที่เป็นแบบ Fence
- 6. เลือกไปยังวัตถุอื่น ๆ ที่ต้องการยึด หรือกด Enter เพื่อจบการทำงาน

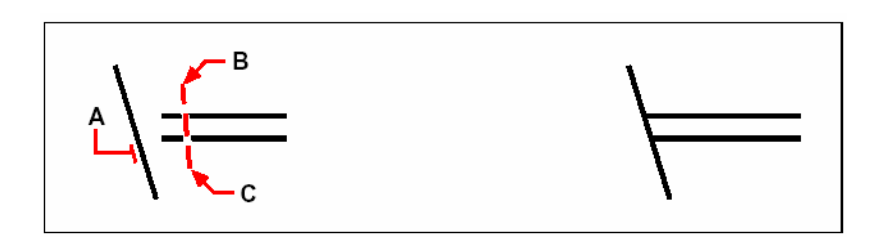

เลือกไปยังวัตถุที่เป็นจุดหมาย (ที่ตำแหน่ง A) แล้วกำหนดจุดเริ่มต้น ผลลัพธ์ที่ได้ ของการเลือกวัตถุ (ที่ตำแหน่ง B) กำหนดจุดที่สองของการเลือกวัตถุ (ที่ตำแหน่ง C)

เมื่อเราซึดเส้น Polyline ที่มีความหนา โปรแกรมจะทำการซึดเส้น Centerline ไปชนยังจุดหมายโดยที่ ความหนาเดิมยังกงอยู่ เพราะว่าปลายสุดของเส้น Polyline จะเป็นมุมตัด 90-องศาแต่ถ้ายึดเส้น Polyline ที่เป็น Taper เส้นนั้นจะยังกงกวามเป็น Taper โดยจะมีกวามกว้างเพิ่มหรือลดลงเลื่อยๆ ตามระยะห่างที่จะไปชนยัง จุดหมาย

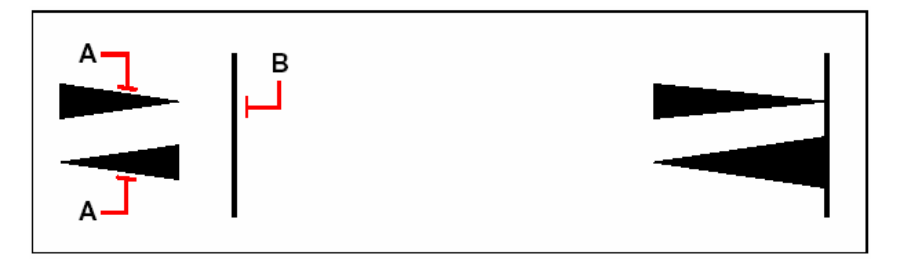

เลือกเส้น Polyline ที่เป็น Taper (ที่ตำแหน่ง A) และ Taper ผลลัพธ์ที่ได้ นั้นจะยังกงกวามเป็น Taper ไปเลื่อยๆ จนกว่าจะไปชนยัง จุดหมาย (ที่ตำแหน่ง B)

## <u>การตัดวัตถุด้วยกำสั่ง Trim</u>

เราสามารถทำการตัดวัตถุ โดยใช้วัตถุหนึ่งเป็นวัตถุอ้างอิงสำหรับการตัด อีกทั้งเรายังสามารถตัดวัตถุโดยการ อ้างอิงตำแหน่ง เมื่อเราทำการตัดวัตถุเราจะต้องเลือกวัตถุที่เป็นตัวอ้างอิงก่อนและหลังจากนั้นก็ไปเลือกวัตถุที่ต้องการ ตัด โดยเราสามรถเลือกวัตถุเหล่านั้นในกราวเดียวหรือใช้การเลือกวัตถุแบบ Fence

วัตถุที่สามารถทำการตัดได้มีดังต่อไปนี้ Arcs, Circles, Lines, Open two-dimensional หรือ Three-dimensional polylines และ Rays ส่วนวัตถุที่ใช้สำหรับอ้างอิงในการตัดมีดังต่อไปนี้ Arcs, Circles, Ellipses, Lines, Splines, Polylines, Rays, Infinite lines และกรอบของ Viewport ใน Paper space

วิธีการตัดวัตถุด้วยกำสั่ง Trim

1. ทำตามขั้นตอนต่อไปนี้

- ไปที่เมนู Modify > Trim
- เลือกที่ทูลบาร์ (34)
- พิมพ์ TRIM แล้วกด Enter
- 2. เลือกวัตถุที่เป็นตัวอ้างอิงสำหรับการตัด แล้วกด Enter
- 3. เลือกวัตถุที่จะถูกตัด
- 4. เลือกไปยังวัตถุอื่น ๆ ที่ต้องการตัด แล้วกด Enter เพื่อจบการทำงาน

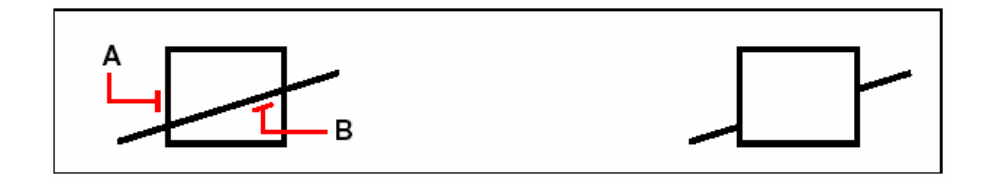

เลือกวัตถุที่เป็นตัวอ้างอิงสำหรับการตัด (ที่ตำแหน่ง A) แล้วเลือกวัตถุที่จะถูกตัด (ที่ตำแหน่ง B)

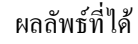

้วิธีการตัดวัตถุด้วยกำสั่ง Trim โดยการอ้างอิงตำแหน่งของวัตถุที่เป็นตัวตัด

- 1. ทำตามขั้นตอนต่อไปนี้
  - เลือกไปที่เมนู Modify > Trim
  - เลือกที่ทูลบาร์ (34)
  - พิมพ์ TRIM แล้วกค Enter
- 2. เลือกวัตถุที่เป็นตัวอ้างอิงสำหรับการตัด แล้วกด Enter
- 3. เลือกไปที่ Edge Mode ที่เมนูที่ปรากฏขึ้น (Prompt box)
- 4. เลือกไปที่ Extend ที่เมนูที่ปรากฏขึ้น (Prompt box)
- 5. เลือกวัตถุที่จะถูกตัด
- 6. เลือกไปยังวัตถุอื่นๆ ที่ต้องการตัด แล้วกด Enter เพื่อจบการทำงาน

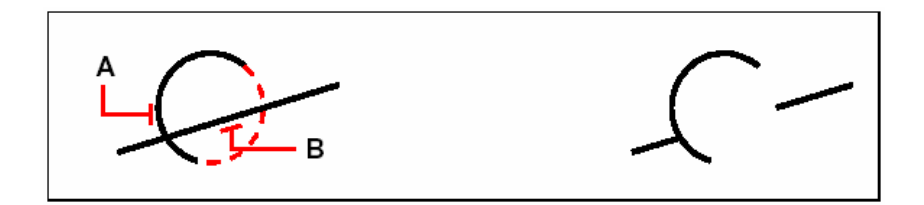

เลือกไปยังวัตถุที่เป็นตัวอ้างอิงสำหรับการตัด (ที่ตำแหน่ง A) ผลลัพธ์ที่ได้ แล้วเลือกวัตถุที่จะถูกตัด (ที่ตำแหน่ง B)

วิธีการตัดวัตถุด้วยกำสั่ง Trim โดยการเลือกวัตถุเป็นแบบ Fence

1. ทำตามขั้นตอนต่อไปนี้

- เลือกไปที่เมนู Modify > Trim
- เลือกที่ทูลบาร์ (34)
- พิมพ์ TRIM แล้วกด Enter
- 2. เลือกวัตถุที่เป็นตัวอ้างอิงสำหรับการตัด แล้วกด Enter
- 3. เลือกไปที่ Fence ที่เมนูที่ปรากฏขึ้น (Prompt box)
- 4. กำหนดจุดเริ่มต้นของการเลือกวัตถุที่เป็นแบบ Fence
- 5. กำหนดจุดที่สองของการเลือกวัตถุที่เป็นแบบ Fence
- 6. เลือกไปยังวัตถุอื่น ๆ ที่ต้องการตัด ที่จุด B แล้วกด Enter เพื่อจบการทำงาน

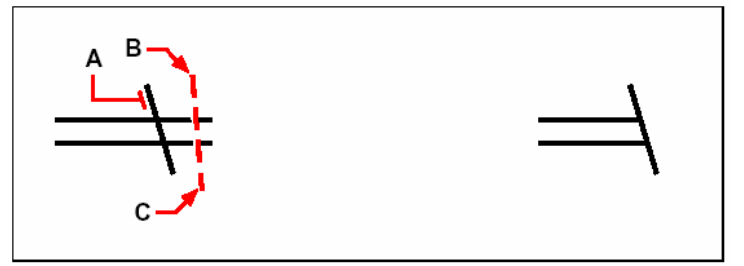

เลือกไปยังวัตถุที่เป็นตัวตัด (ที่ตำแหน่ง A) แล้วกำหนดจุดเริ่มต้น ผลลัพธ์ที่ได้ ของการเลือกวัตถุ (ที่ตำแหน่ง B) กำหนดจุดที่สองของการเลือกวัตถุ (ที่ตำแหน่ง C)

## <u>การแก้ไขความยาวเส้น (Edit length)</u>

เราสามารถแก้ไขความยาวของเส้น หรือความยาวของส่วน โค้ง ด้วยวิธีการต่าง ๆ ดังนี้

- โดยการลาก Grip ที่อยู่ปลายเส้นของวัตถุออกไป
- โดยการกำหนดกวามยาวที่เพิ่มขึ้น จากจุดเดิม
- โดยการกำหนดเป็นเปอร์เซ็นต์จากความยาวเดิม
- โดยการกำหนดความยาวเส้นใหม่

เราสามารถเปลี่ยนความยาวของวัตถุที่เป็น Arc, Line และ Polyline วิธีการแก้ไขความยาวเส้น

- 1. ทำตามขั้นตอนต่อไปนี้
  - เลือกไปที่เมนู Modify > Edit Length
  - เลือกที่ทูลบาร์ ( )
  - พิมพ์ EDITLEN แล้วกด Enter
- 2. เลือกไปที่ Dynamic ที่เมนูที่ปรากฏขึ้น (Prompt box)
- 3. เลือกวัตถุที่ต้องการแก้ไขความยาว
- 4. กำหนดไปยังจุดที่ต้องการ

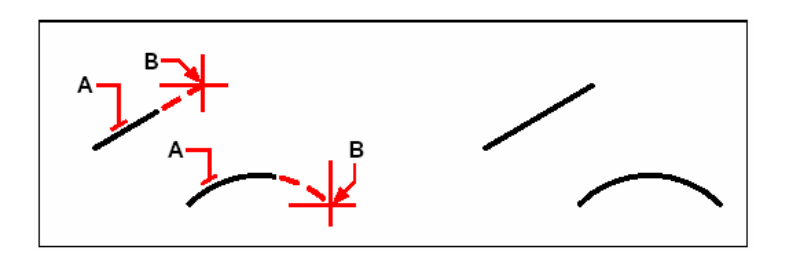

เลือกวัตถุที่ต้องการ (ที่ตำแหน่ง A) และจากนั้นก็กำหนดจุดวาง ผลลัพธ์ที่ได้ (ที่ตำแหน่ง B)

<u>การตัดและต่อเส้น</u>

เราสามารถตัดและแยกเส้นออกเป็นสองส่วนรวมทั้งเราสามารถเชื่อมเส้นที่แยกจากกันต่อให้เป็นเส้น เดียวกัน

# <u>การตัดเส้นด้วยกำสั่ง Break</u>

เราสามารถตัดเส้นที่เป็น Arcs, Circles, Ellipses, Lines, Polylines, Rays, และ Infinite lines เมื่อทำการตัดเส้น เราจะต้องกำหนดจุดสองจุดในการตัด โดยจุดแรกของการกำหนดจะเป็นจุดเดียวกับการเลือก เส้น ถึงอย่างไรก็ตาม เราสามารถเปลี่ยนแปลง การกำหนดจุดเริ่มต้นของการตัดเป็นจุดอื่นได้

วิธีการตัดเส้นด้วยกำสั่ง Break

- 1. ทำตามขั้นตอนต่อไปนี้
  - เลือกไปที่เมนู Modify > Break
  - เลือกที่ทูลบาร์ (++)
  - พิมพ์ BREAK แล้วกด Enter
- 2. เลือกวัตถุที่ต้องการตัด
- 3. กำหนดจุดที่สองของการตัด

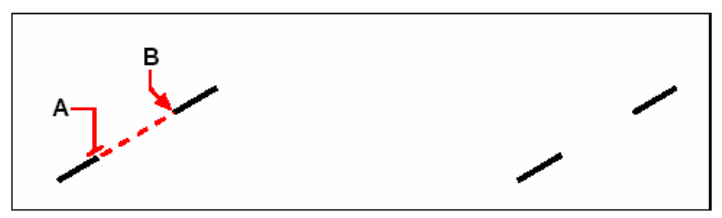

เลือกวัตถุที่ต้องการ (ที่ตำแหน่ง A) และ จากนั้นกำหนดจุดที่สอง (ที่ตำแหน่ง B) ผลลัพธ์ที่ได้

วิธีการตัดเส้นและกำหนดจุดเริ่มต้นของการตัดใหม่

- 1. ทำตามขั้นตอนต่อไปนี้
  - เลือกไปที่เมนู Modify > Break

- เลือกที่ทูลบาร์ (++)
- พิมพ์ BREAK แล้วกด Enter
- 2. เลือกวัตถุที่ต้องการตัด
- 3. เลือกไปที่ First ที่เมนูที่ปรากฏขึ้น (Prompt box)
- 4. กำหนดจุดที่แรกของการตัด
- 5. กำหนดจุดที่สองของการตัด

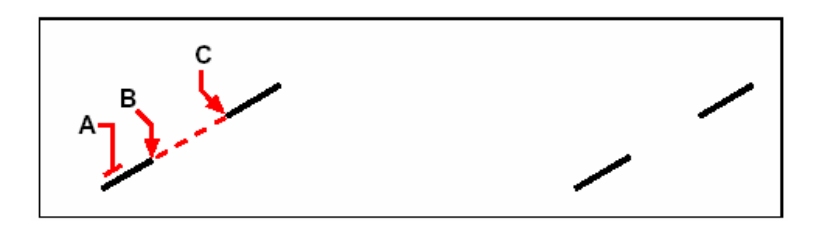

เลือกวัตถุที่ด้องการ (ที่ตำแหน่ง A) กำหนดจุดที่แรกของการตัด ผลลัพธ์ที่ได้ (ที่ตำแหน่ง B) กำหนดจุดที่สองของการตัด (ที่ตำแหน่ง C)

เกร็ดความรู้ เราสามารถใช้เครื่องหมาย @ ในกรณีที่เราต้องการกำหนดจุดแรกและจุดสุดท้ายเป็นตำแหน่งเดียวกัน โดยการเลือกไปยังตำแหน่งที่ต้องการตัดเส้น จากนั้นใส่เครื่องหมาย @ แล้วกค Enter

<u>การต่อเส้นด้วยกำสั่ง Join</u>

เราสามารถเชื่อมเส้นที่แขกจากกันต่อให้เป็นเส้นเดียวกัน ไม่ว่าจะเป็นเส้นโค้งหรือเส้นตรง ในส่วนของ เส้นตรงเส้นนั้นจะต้องขนานกันและเส้นโค้งเส้นจะต้องมีจุดศูนย์กลางเดียวกัน

เมื่อเราทำการต่อเส้นที่จุดปลายสุดค้านที่ไม่ต่อกันของเส้นทั้งสองจะยังกงอยู่ตำแหน่งเดิมและ โปรแกรมจะ เขียนเส้นขึ้นมาใหม่ โดยเริ่มจากปลายของเส้นทั้งสอง ส่วนเส้นที่เป็นส่วนโค้ง จะทำการต่อเส้นในทิศทางทวนเข็ม นาฬิกาเริ่มจากเส้นแรกที่เราเลือก

วิธีการต่อเส้นด้วยคำสั่ง Join

- 1. ทำตามขั้นตอนต่อไปนี้
  - เลือกไปที่เมนู Modify > Join
  - เลือกที่ทูลบาร์ (++)
  - พิมพ์ JOIN แล้วกด Enter
- 2. เลือกเส้นหรือเส้นโค้งเส้นแรก
- 3. เลือกเส้นหรือเส้นโค้งเส้นสอง

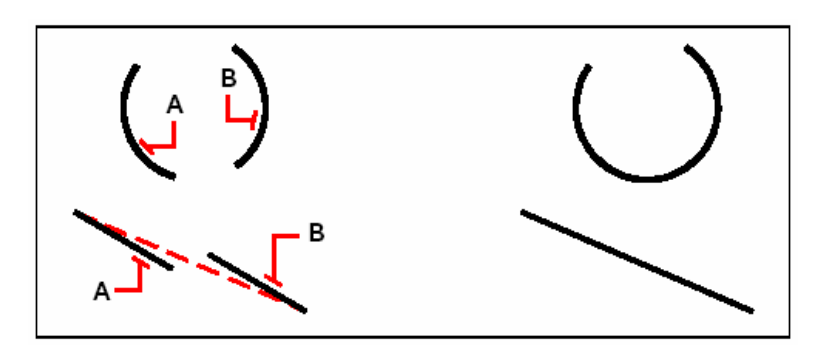

เลือกเส้นหรือเส้นโค้ง (ที่ตำแหน่ง A) จากนั้นเลือกเส้นหรือเส้นโค้ง (ที่ตำแหน่ง B)

ผลลัพธ์ที่ได้

## <u>การแก้ไขเส้น Polylines</u>

เราสามารถที่จะแก้ไขเส้น Polyline ที่เป็น 2 มิติ (Two-dimensional) Rectangles, Polygons และ Donuts หรือ 3 มิติ (Three-dimensional) Pyramids, Cylinders และ Spheres

เราสามารถแก้ไขเส้น Polyline ที่เป็นวัตถุทรงเปิด หรือทรงปิด ในแต่ละ Segment หรือทั้งหมด และ เปลี่ยนเส้นที่เป็นเส้นตรงให้เป็นเส้น โค้ง ในส่วนของการเพิ่มหรือลบ Segment ของเส้น Polyline เราสามารถใช้ เครื่องมือของการแก้ไข Polyline เข้ามาใช้แก้ไข รวมทั้งการแก้ไขชนิดของเส้น Polyline

ในการแก้ไขเส้น Polyline อันดับแรก เราจะต้องเลือกไปยังเส้น Polyline นั้น และหลังจากนั้นเราก็ไปที่ เมนูที่ปรากฏขึ้น (Prompt box) และตัวที่เมนูที่ปรากฏขึ้น (Prompt box) จะเปลี่ยนไปตามลักษณะของเส้น Polyline ที่เป็น 2 มิติ หรือ 3 มิติ ถ้าในกรณีที่เลือกเส้นที่ไม่ใช่ Polyline โปรแกรมจะแสดงออปชันให้เราเปลี่ยน เส้นเหล่านั้นให้เป็นเส้น Polyline เราสามารถเปลี่ยนวัตถุที่เป็น Line และ Arc ให้เป็นเส้น Polyline และถ้า Line และ Arc เหล่านั้นต่อกันอยู่เราก็สามารถเปลี่ยนให้เป็นเส้น Polyline ในคราวเดียวได้

วิธีการเปลี่ยน Line ให้เป็นเส้น Polyline

- 1. ทำตามขั้นตอนต่อไปนี้
  - ไปที่เมนู Modify > Edit Polyline
  - เลือกที่ทูลบาร์ ( 1 ( )
  - พิมพ์ EDITPLINE แล้วกด Enter
- 2. เลือก Line ที่ต้องการเปลี่ยน
- เลือกไปที่ Yes-Turn Into Polyline ที่เมนูที่ปรากฏขึ้น (Prompt box) เพื่อเปลี่ยน Line ให้เป็นเส้น Polyline
- 4. เลือกออปชันอื่นๆ ที่เมนูที่ปรากฏขึ้น (Prompt box) หรือกด Done เพื่อจบการทำงาน

## <u>การเปิดและปิดของเส้น Polyline</u>

เมื่อเราทำการปิดเส้น Polyline โปรแกรมจะทำการเขียนเส้นจาก Segment สุดท้ายไปยังจุดแรกของการ เริ่มต้นเขียนเส้น เพื่อปิดเส้น การเปิดเส้น Polyline จะเป็นการลบ Segment สุดท้ายของเส้นออก เมื่อเราใช้คำสั่ง แก้ไขเส้น Polyline ก็จะปรากฏเมนูขึ้น (Prompt box) ให้เราเลือกเป็น Closed หรือ Open

วิธีการปิดเส้น Polyline

- 1. ทำตามขั้นตอนต่อไปนี้
  - เลือกไปที่เมนู Modify > Edit Polyline

  - พิมพ์ EDITPLINE แล้วกด Enter
- 2. เลือกเส้น Polyline
- 3. เลือก Close ที่เมนูที่ปรากฏขึ้น (Prompt box)
- 4. เลือกออปชันอื่นๆ ที่เมนูที่ปรากฏขึ้น (Prompt box) หรือกด Done เพื่อจบการทำงาน

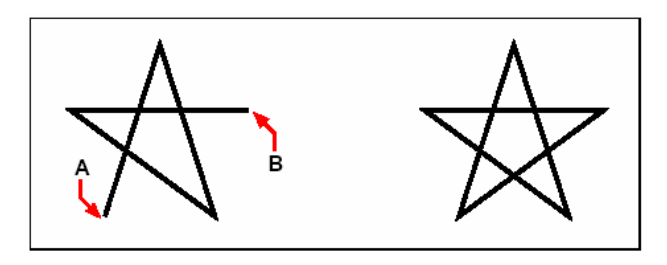

เลือกไปที่จุดเริ่มต้นของการเขียนเส้น (ที่ตำแหน่ง A) ผลลัพธ์ที่ได้ และจากนั้นก็เลือกจุดท้ายสุดของเส้น (ที่ตำแหน่ง B)

การปรับเส้น Polyline ที่เป็นเส้นโค้งแบบ Fit และ Spline

เราสามารถปรับเส้น Polyline ให้เป็นเส้นโค้งแบบ Fit หรือ Spline โดยแบบ Fit โปรแกรมจะสร้าง เส้นโค้งให้รับกันทุก ๆ จุดของจุดต่อเส้นและแบบ Spline โปรแกรมจะสร้างเส้นโค้ง โดยการดึงเส้นเข้ามาให้เป็น โค้งรับกันและจะขึ้นอยู่กับจุดเริ่มต้นและจุดสุดท้ายของเส้น

วิธีการปรับเส้น Polyline ให้เป็นเส้นโค้งแบบ Fit และ Spline

- 1. ทำตามขั้นตอนต่อไปนี้
  - เลือกไปที่เมนู Modify > Edit Polyline
  - เลือกที่ทูลบาร์ ( )
  - พิมพ์ EDITPLINE แล้วกด Enter
- 2. เลือกเส้น Polyline
- 3. เลือก Fit ที่เมนูที่ปรากฏขึ้น (Prompt box)
- 4. เลือกออปชันอื่นๆ ที่เมนูที่ปรากฏขึ้น (Prompt box) หรือกด Done เพื่อจบการทำงาน

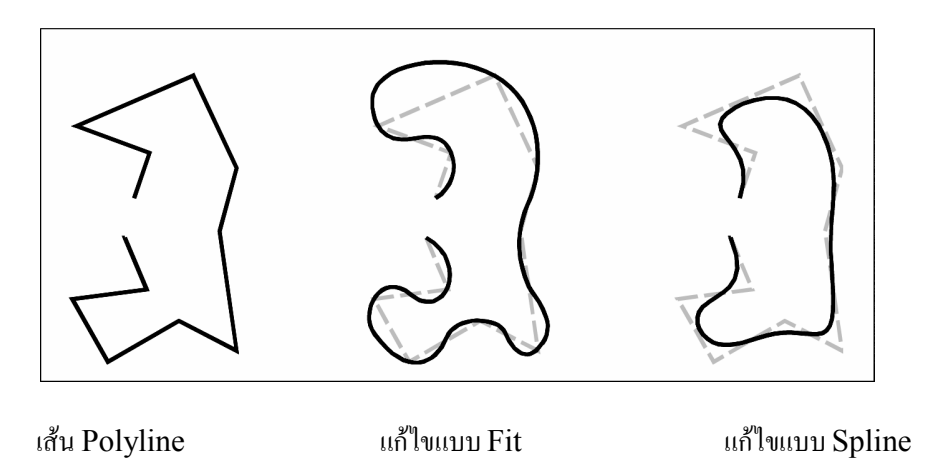

# การต่อเส้น Polyline (Joining Polyline)

เราสามารถต่อเส้นตรง, เส้นโค้ง หรือเส้น Polyline เข้าด้วยกัน และการต่อเส้นเข้าด้วยกันนั้นปลายสุดของ เส้นทั้งสองจะต้องอยู่ ณ จุดเดียวกัน

เมื่อเราต่อเส้น Polyline ความกว้างของเส้นที่เกิดขึ้น ณ Segment ใหม่จะขึ้นอยู่กับความหนาเดิมของ Segment นั้นและชนิดของวัตถุที่เข้ามาต่อ

- วัตถุที่เป็น Line และ Arc จะถือเอาความหนาของเส้น Polyline ณ Segment ที่วัตถุเหล่านั้น เข้ามาต่อ
- วัตถุที่เป็นเส้น Polyline ที่ต่อเข้ากับเส้นที่เป็น Taper และเมื่อต่อเสร็จเส้น Polyline นั้นจะ ยังกงกวามหนาเดิม
- วัตถุที่เป็นเส้น Polylineที่ต่อเข้ากับเส้นที่เป็น Polyline ที่เป็น Uniform-width มันจะ ถือเอาความหนาตามเส้นที่เป็นตัวหลัก

วิธีการต่อเส้น Polyline

- 1. ทำตามขั้นตอนต่อไปนี้
  - เลือกไปที่เมนู Modify > Edit Polyline
  - เลือกที่ทูลบาร์ (12)
  - พิมพ์ EDITPLINE แล้วกด Enter
- 2. เลือกเส้น Polyline
- 3. เลือก Join ที่เมนูที่ปรากฏขึ้น (Prompt box)
- 4. เลือกเส้นที่ต้องการนำเข้ามาต่อ
- 5. เลือกออปชันอื่นๆ ที่เมนูที่ปรากฏขึ้น (Prompt box) หรือกด Done เพื่อจบการทำงาน

## <u>การแก้ไขความหนาของเส้น Polyline</u>

เราสามารถเปลี่ยนความหนาของเส้น Polyline ได้ทั้งแบบ Taper และแบบเป็นความหนาเดียวกันทั้งเส้น วิธีการแก้ไขความหนาของเส้น Polyline

- 1. ทำตามขั้นตอนต่อไปนี้
  - เลือกไปที่เมนู Modify > Edit Polyline
  - เลือกที่ทูลบาร์ ( )
  - พิมพ์ EDITPLINE แล้วกด Enter
- 2. เลือกเส้น Polyline
- 3. เลือก Width ที่เมนูที่ปรากฏขึ้น (Prompt box)
- 4. กำหนดความหนาเส้นที่ต้องการ แล้วกด Enter
- 5. เลือกออปชันอื่นๆ ที่เมนูที่ปรากฏขึ้น (Prompt box) หรือกด Done เพื่อจบการทำงาน

# วิธีการแก้ไขความหนาของเส้น Polyline แบบ Taper

- 1. ทำตามขั้นตอนต่อไปนี้
  - เลือกไปที่เมนู Modify > Edit Polyline
  - เลือกที่ทูลบาร์ ( 1 ( )
  - พิมพ์ EDITPLINE แล้วกด
- 2. เลือกเส้น Polyline
- 3. เลือก Width ที่เมนูที่ปรากฏขึ้น (Prompt box)
- 4. กำหนดความหนาเส้นที่ต้องการ แล้วกด Enter
- 5. เลือกออปชันอื่นๆ ที่เมนูที่ปรากฏขึ้น (Prompt box) หรือกด Done เพื่อจบการทำงาน

# <u>การแก้ไขจุดต่อของเส้น Polyline</u>

เราสามารถให้ออปซัน Edit Vertices ทำการแก้ไขจุดต่อของเส้น Polyline ของแต่ละจุด เมื่อเราใช้ออป ชันนี้โปรแกรมจะแสดงสัญลักษณ์ของโหมดการแก้ไขจุดต่อของเส้นเป็นตัว X ณ จุดเริ่มต้นของเส้นและสัญลักษณ์นี้ สามารถย้ายไปยังจุดต่อไปหรือย้อนกลับ เพื่อแก้ไขจุดต่อของเส้น เราสามารถแก้ไขจุดต่อของเส้นได้ทีละครั้งเท่านั้น เราสามารถแก้ไขจุดสิ้นสุดของเส้น Polyline ได้ดังนี้

- ปรับเปลี่ยนเส้น ที่เป็นเส้นตรง ให้เป็นเส้น โค้ง
- แยกเส้นออกจากกัน
- เพิ่ม Segment ของเส้น
- ย้ายเส้น
- ทำให้เป็นเส้นตรง โดยการลบจุดสิ้นสุดระหว่าสอง Segment
- เปลี่ยนความหนาเส้น ระหว่าง Segment

# วิธีการย้ายจุดต่อของเส้น Polyline ของแต่ละ Segment

- 1. ทำตามขั้นตอนต่อไปนี้
  - เลือกไปที่เมนู Modify > Edit Polyline
  - เลือกที่ทูลบาร์ (1)

- พิมพ์ EDITPLINE แล้วกด Enter
- 2. เลือกเส้น Polyline
- 3. เลือก Edit Vertices ที่เมนูที่ปรากฏขึ้น (Prompt box)
- 4. เลือก Next Vertex ที่เมนูที่ปรากฏขึ้น (Prompt box) เราจะสังเกตว่าเครื่องหมาย X ของจุด ต่อของเส้นจะเลื่อนไปยังจุดต่ออื่นๆ
- 5. เลือก Move ที่เมนูที่ปรากฏขึ้น (Prompt box)
- 6. กำหนดตำแหน่งวางของจุดต่อของเส้น
- เลือกออปชันอื่น ๆ ที่ต้องการที่เมนูที่ปรากฏขึ้น (Prompt box) หรือเลือก Exit เพื่องบการ ทำงานของออปชันนี้
- 8. เลือกออปชันอื่นๆ ที่เมนูที่ปรากฏขึ้น (Prompt box) หรือกด Done เพื่อจบการทำงาน

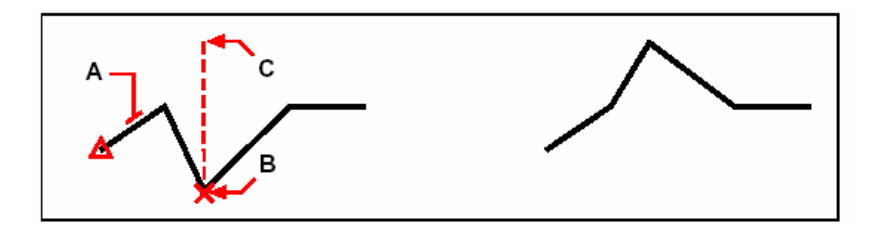

เลือกเส้น Polyline (ที่ตำแหน่ง A) ย้ายเกรื่องหมาย X ไปยังจุดต่อเส้น ผลลัพธ์ที่ได้ ที่ต้องการย้าย (ที่ตำแหน่ง B) และจากนั้นย้ายจุดต่อเส้นไปที่จุดใหม่ (ที่ตำแหน่ง C)

วิธีการทำ Taper ในแต่ละ Segment ของเส้น Polyline

- 1. ทำตามขั้นตอนต่อไปนี้
  - เลือกไปที่เมนู Modify > Edit Polyline

  - พิมพ์ EDITPLINE แล้วกด Enter
- 2. เลือกเส้น Polyline
- 3. เลือก Edit Vertices ที่เมนูที่ปรากฏขึ้น (Prompt box)
- 4. เลือก Next Vertex ที่เมนูที่ปรากฏขึ้น (Prompt box) เราจะสังเกตว่าเครื่องหมาย X ของจุด ต่อของเส้นจะเลื่อนไปยังจุดต่ออื่นๆ
- 5. เลือก Width ที่เมนูที่ปรากฏขึ้น (Prompt box)
- 6. กำหนดความกว้างเริ่มต้น
- 7. กำหนดความกว้างสุดท้าย
- เลือกออปชันอื่น ๆ ที่ต้องการที่เมนูที่ปรากฏขึ้น (Prompt box) หรือเลือก Exit เพื่องบการ ทำงานของออปชันนี้
- 9. เลือกออปชันอื่นๆ ที่เมนูที่ปรากฏขึ้น (Prompt box) หรือกด Done เพื่อจบการทำงาน

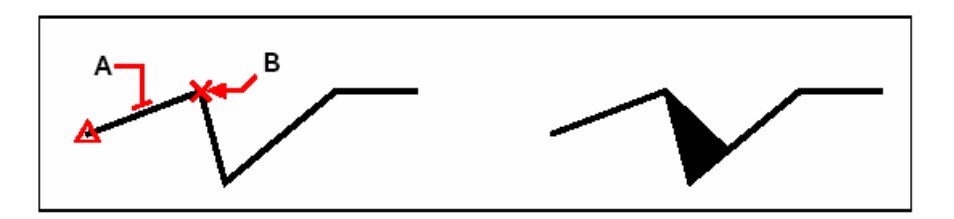

เลือกเส้น Polyline (ที่ตำแหน่ง A) ย้ายเครื่องหมาย X ไปยังจุดต่อเส้น ผลลัพธ์ที่ได้ ที่ด้องการทำ Taper (ที่ตำแหน่ง B) และจากนั้นกำหนดกวามกว้างเริ่มด้น ของเส้นและกำหนดกวามกว้างสุดท้ายของเส้น

## <u>การระเบิดวัตถุด้วยกำสั่ง Explode</u>

เราสามารถเปลี่ยนวัตถุที่เป็นกลุ่มวัตถุเดียว เช่น Block หรือ Polyline ให้เป็นวัตถุที่แตกออกเป็นชิ้นๆ การระเบิดวัตถุที่เป็น Polyline, Rectangle, Donut หรือ Polygon ให้กลายเป็นวัตถุที่เป็นเส้น เป็นโค้ง และ สามารถทำการแก้ไขในแต่ละชิ้นของวัตถุนั้นๆ ส่วนการระเบิดวัตถุที่เป็น Block วัตถุนั้นจะกลับสู่สภาพเดิมของวัตถุ ก่อนที่จะทำเป็น Block

สิ่งที่มีผลกระทบเมื่อทำการระเบิดวัตถุมีดังนี้

- ถ้าวัตถุนั้นเป็นเส้น Polyline ที่มีความหนา ความหนาเส้นนั้นจะหายไป แต่ความยาวเส้น ความ โค้งและจุดศูนย์กลางของเส้นยังอยู่คงเดิม
- ถ้าวัตถุนั้นเป็น Block ที่มี Attribute และข้อมูล Attribute นั้น จะหายไป แต่ข้อความของ Attribute จะยังคงอยู่
- สีและชนิดของเส้น (Linetype) ที่กำหนดเป็น BYBLOCK หลังจากถูกระเบิดจะถูก เปลี่ยนไปเป็นสีและชนิดของเส้น (Linetype) ตามค่า Default

วิธีการระเบิควัตถุด้วยกำสั่ง Explode

- 1. ทำตามขั้นตอนต่อไปนี้
  - เลือกไปที่เมนู Modify > Explode
  - เลือกที่ทูลบาร์ ( ัง)
  - พิมพ์ EXPLODE แล้วกด Enter
- 2. เลือกวัตถุที่ต้องระเบิด
- 3. กด Enter

#### การทำ Chamfer และ Fillet วัตถุ

เราสามารถทำ Chamfer หรือ Fillet วัตถุ โดยการทำ Chamfer นั้นเป็นการบากมุมของวัตถุในลักษณะ การใช้เส้นทำการบากมุม ส่วนการทำ Fillet เป็นการบากมุมโดยการใช้ส่วนโด้งทำการบากมุม ในกรณีที่วัตถุ ที่ทำ

#### คู่มือการใช้งาน CADไท

Chamfer และ Fillet เป็นวัตถุที่อยู่ในเลเยอร์เดียวกัน เส้น Chamfer หรือ Fillet ที่ได้ก็จะสร้างอยู่ในเลเยอร์นั้น ด้วย แต่ถ้าต่างเลเยอร์กัน เส้น Chamfer หรือ Fillet ที่ได้จะสร้างอยู่ในเลเยอร์ที่ใช้งานอยู่ การกำหนดค่าสำหรับการทำ Chamfer และ Fillet นั้นสามารถทำได้ที่ไดอะล็อก Drawing setting โดยปกติ แล้วมุมของวัตถุที่ทำ Chamfer และ Fillet เส้นที่ปลายของวัตถุจะหายไป ถึงอย่างไรก็ตามเราสามารถกำหนดไม่ให้ เส้นเหล่านั้นหายไปโดยการกำหนดที่ไดอะล็อกนี้

|   | Drawing Units Coordinate Input Display Entity Creation Entity Modification 3D Settings | Ŀ |
|---|----------------------------------------------------------------------------------------|---|
| l | Mirror Option<br>© Irue text mirror<br>© Readable text mirror<br>RIM                   |   |
|   | Change settings for: Chamfer/Fillet                                                    | L |
|   | € Remove corners                                                                       | t |
|   | C Retain corners                                                                       | Ŀ |
| 4 | Chamfer Distances and Angles                                                           |   |
|   | First distance: 0.5000 Distance: 1.0000                                                |   |
|   | Second distance: 0.5000 Angle: 0*                                                      | Ŀ |
|   |                                                                                        | Ŀ |
|   | O Cancel                                                                               | Ŀ |
|   |                                                                                        |   |

- A กำหนดเพื่อให้เส้นที่อยู่ที่มุมยังคงอยู่หรือหายไปเมื่อทำ Chamfer และ Fillet
- B กำหนดการทำ Chamfer โดยใช้ระยะทาง
- C การกำหนดระยะของด้านทั้งสองที่ทำการ Chamfer
- D การกำหนดระยะและองศาสำหรับการทำ Chamfer
- E กำหนดการทำ Chamfer โดยใช้ระยะและองศา
- F กำหนดรัสมีของส่วนโค้ง สำหรับการทำ Fillet โดยไปกำหนดระยะที่ Drawing
- G การกำหนดรัศมีของส่วนโค้ง

#### <u>การทำ Chamfer</u>

เราสามารถทำ Chamfer เส้นที่ไม่ขนานกัน โดยอาจเป็นการยึดหรือตัดวัตถุเพื่อให้เกิดมุมสำหรับวัตถุที่ เป็น Line, Polyline, Ray และ Infinite line ในการทำ Chamfer เราสามารถทำได้ 2 วิธีคือ การทำ Chamfer โดยการกำหนดระขะทางทั้งสองด้าน และ การทำ Chamfer โดยการกำหนดระขะกับองศา เมื่อเราทำ Chamfer กับเส้นที่เป็นเส้น Polyline เราสามารถทำได้โดยการเลือกไปที่เส้นทั้งสองหรือเลือกไปที่เส้น Polyline นั้น

้วิธีการทำ Chamfer โดยกำหนดระยะทางของด้านทั้งสอง

- 1. ทำตามขั้นตอนต่อไปนี้
  - เลือกไปที่เมนู Modify > Chamfer
  - เลือกที่ทูลบาร์ (
     )
  - พิมพ์ CHAMFER แล้วกด Enter
- 2. เลือก Chamfer Setting ที่เมนูที่ปรากฏขึ้น (Prompt box)
- 3. ที่ใดอะล็อก Drawing Setting เลือกไปที่แทบ Entity Modification
- 4. ในส่วนของ Chamfer Distances And Angles เลือกไปที่ Distance-Distance
- 5. กำหนดระยะของการ Chamfer ของด้านทั้งสอง
- 6. คลิก OK
- 7. เลือกเส้นแรก
- 8. เลือกเส้นที่สอง

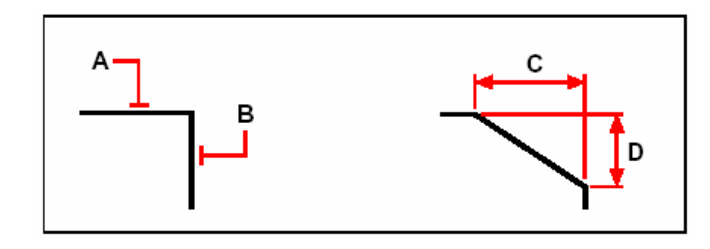

เลือกเส้นแรก (ที่ตำแหน่ง A) เลือกเส้นที่สอง (ที่ตำแหน่ง B) ระยะของการทำ Chamfer ของเส้นแรกคือ ระยะ C และระยะของการทำ Chamfer ของเส้นที่สองคือระยะ D

วิธีการทำ Chamfer โดยกำหนดระยะทางและองศา

- 1. ทำตามขั้นตอนต่อไปนี้
  - เลือกไปที่เมนู Modify > Chamfer
  - เลือกที่ทูลบาร์ ()
  - พิมพ์ CHAMFER แล้วกด Enter

- 2. เลือก Chamfer Setting ที่เมนูที่ปรากฏขึ้น (Prompt box)
- 3. ที่ใดอะล็อก Drawing Setting เลือกไปที่แทบ Entity Modification
- 4. ในส่วนของ Chamfer Distances And Angles เลือกไปที่ Distance-Angle
- 5. กำหนดระยะของการทำ Chamfer และองศาที่ต้องการ
- 6. คลิก OK
- 7. เลือกเส้นแรก
- 8. เลือกเส้นที่สอง

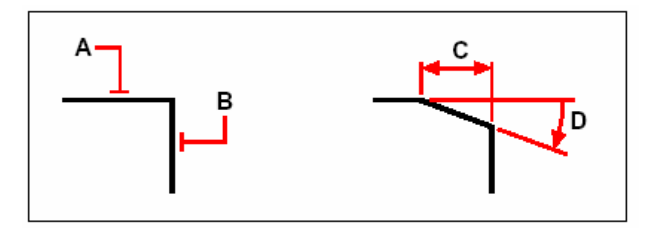

เลือกเส้นแรก (ที่ตำแหน่ง A) เลือกเส้นที่สอง (ที่ตำแหน่ง B) ระยะของการทำ Chamfer ของเส้นแรกคือ ระยะ C และค่าขององศาของการทำ Chamfer คือระยะ D โดยจะอ้างอิงจากเส้นแรก

วิธีการทำ Chamfer โดยทำไปพร้อมๆ กันทุกมุม ที่เส้น Polyline

- 1. ทำตามขั้นตอนต่อไปนี้
  - เลือกไปที่เมนู Modify > Chamfer
  - เลือกที่ทูลบาร์ (
     )
  - พิมพ์ CHAMFER แล้วกด Enter
- 2. เลือก Polyline ที่เมนูที่ปรากฏขึ้น (Prompt box)
- 3. เลือกไปยังเส้น Polyline ที่ต้องการทำ Chamfer

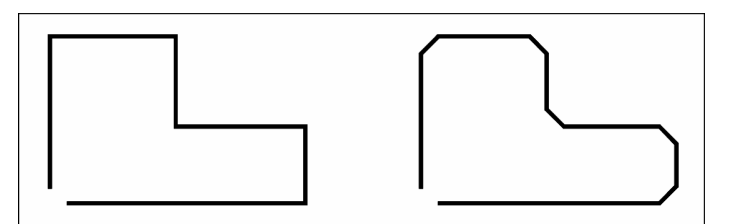

เส้น Polyline ที่ยังไม่ได้ทำ Chamfer

ผลลัพธ์ที่ได้

วิธีการทำ Chamfer โดยเลือกทำที่จุดต่อของเส้น Polyline

- 1. ทำตามขั้นตอนต่อไปนี้
  - เลือกไปที่เมนู Modify > Chamfer
  - เลือกที่ทูลบาร์ (
     )

- พิมพ์ CHAMFER แล้วกด Enter
- 2. เลือกไปยัง Segment เริ่มต้นของเส้น Polyline
- 3. เลือกไปยัง Segment สุดท้ายของเส้น Polyline

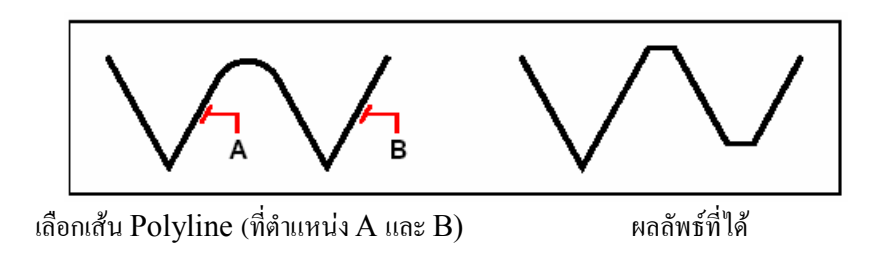

## <u>การทำ Fillet</u>

เราสามารถต่อเส้นที่เป็นเส้นโค้งให้เกิดขึ้นที่มุมของวัตถุด้วยการทำ Fillet ในวัตถุที่เป็น Line,

Polyline, Arc, Circle, Ray และ Infinite line ร่วมทั้งเส้นที่ขนานกัน เมื่อเราทำ Fillet เราสามารถทำได้ โดยการเลือกไปที่เส้นทั้งสองหรือทำ Fillet ไปที่เส้น Polyline นั้น

วิธีการทำ Fillet โดยเลือกที่ด้านทั้งสอง

- 1. ทำตามขั้นตอนต่อไปนี้
  - เลือกไปที่เมนู Modify > Fillet
  - เลือกที่ทูลบาร์ ()
  - พิมพ์ FILLET แล้วกด Enter
- 2. เลือก Fillet Setting ที่เมนูที่ปรากฏขึ้น (Prompt box)
- 3. กำหนดรัศมีของส่วนโค้ง ที่ใดอะล็อก Drawing Setting
- 4. คลิก OK
- 5. เลือกเส้นแรก
- เลือกเส้นที่สอง

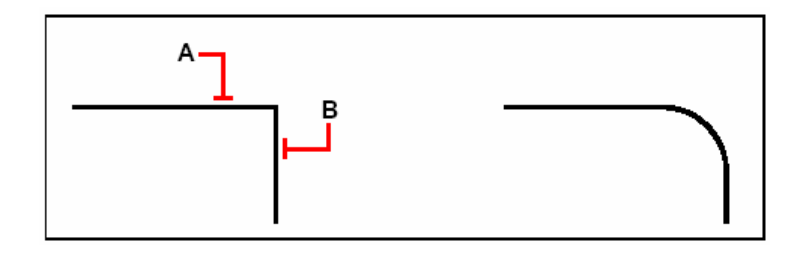

เลือกเส้นแรก (ที่ตำแหน่ง A) เลือกเส้นที่สอง (ที่ตำแหน่ง B) ผลลัพธ์ที่ได้

ວີธีการ Fillet กับเส้น Polyline

1. ทำตามขั้นตอนต่อไปนี้

- เลือกไปที่เมนู Modify > Fillet
- เลือกที่ทูลบาร์ ()
- พิมพ์ FILLET แล้วกด Enter
- 2. เลือก Polyline ที่เมนูที่ปรากฏขึ้น (Prompt box)
- 3. เลือกเส้น Polyline

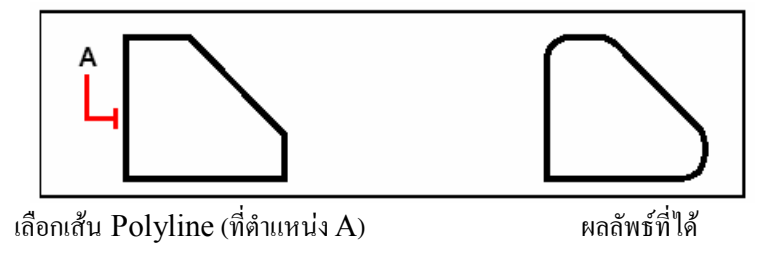

วิธีการทำ Fillet โดยเลือกทำที่จุดต่อของเส้น Polyline

- 1. ทำตามขั้นตอนต่อไปนี้
  - เลือกไปที่เมนู Modify > Fillet
  - เลือกที่ทูลบาร์ ()
  - พิมพ์ FILLET แล้วกด Enter
- 2. เลือกไปยัง Segment เริ่มต้นของเส้น Polyline
- 3. เลือกไปยัง Segment สุดท้ายของเส้น Polyline

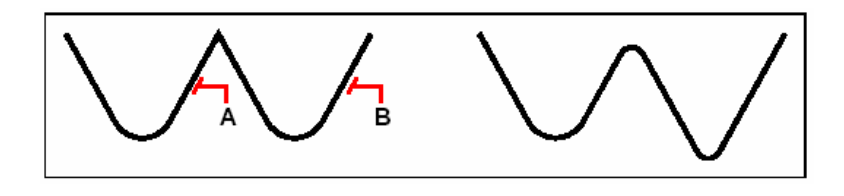

เลือกเส้น Polyline (ที่ตำแหน่ง A และ B)

ผลลัพธ์ที่ได้

ในกรณีเราทำ Fillet ที่วัตถุที่เป็นเส้นโค้ง (Arc), วงกลม (Circle) สามารถดูได้จากตัวอย่างที่รูปหน้าถัดไป

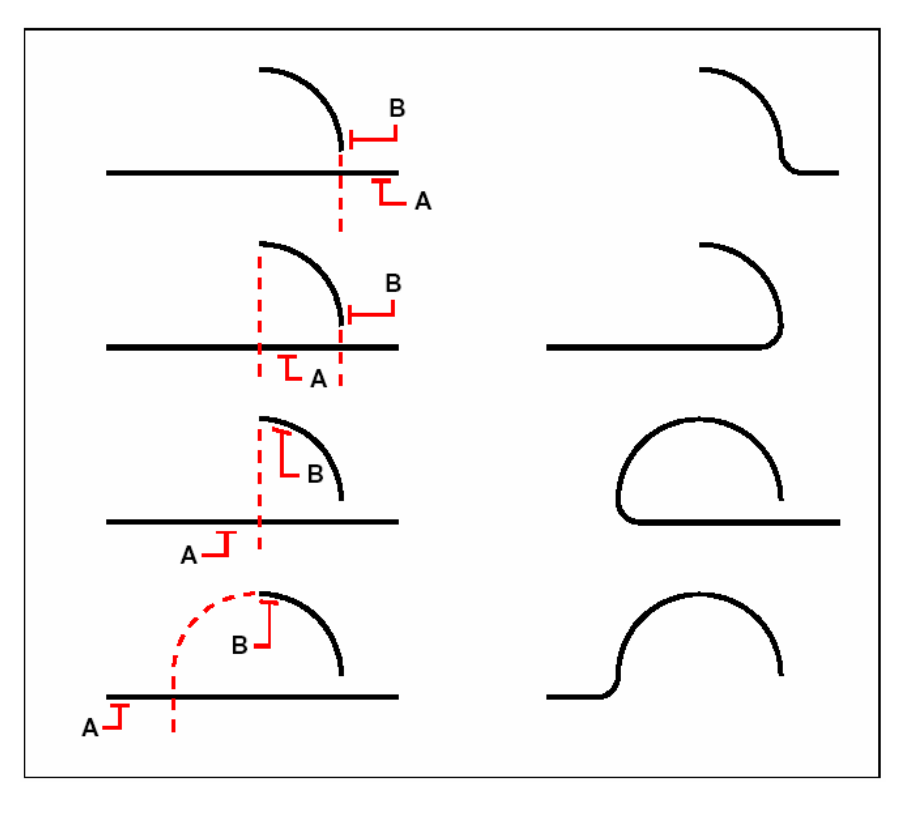

เลือกวัตถุ (ที่ตำแหน่ง A และ B)

ผลลัพธ์ที่ได้

เราสามารถทำ Fillet กับเส้นที่ขนานกันอยู่กับเส้นที่เป็นเส้น Line, Ray และ Infinite line แต่เส้นแรก ของการเลือกนั้นจะต้องเป็นเส้น Line หรือ Ray เท่านั้นและเส้นที่สองสามารถเป็น Lien, Ray และ Infinite line ส่วนรัศมีของส่วน โค้งจะขึ้นอยู่กับระยะห่างของเส้นทั้งสอง

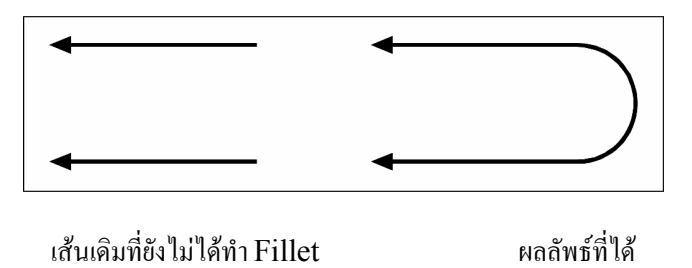